# Webinara + Onstream Step-by-Step Guide

By Webinara | support@webinara.com

Version 1.0

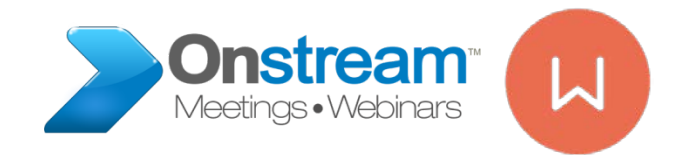

# Welcome to the World of Webinars

• We look forward to help you succeed with your webinars, follow the step-by-step guide on the next slides to get started...

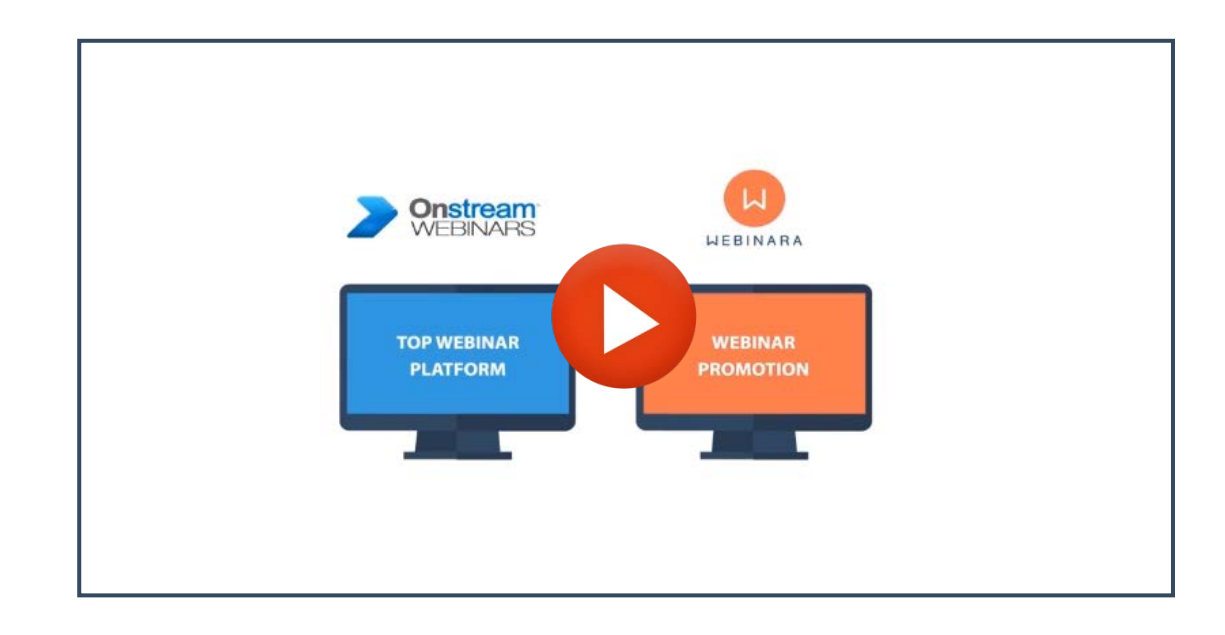

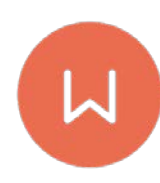

# Login – first time

By now you have received your username / password from Onstream, or received an email from Webinara.

https://www.webinara.com/login/ Username: XXXXXXX Password: XXXXXX

PS: You <u>cannot</u> login with the <u>social</u> <u>logins</u> the first time, more on that a bit later, on how you connect your social account for easier login.

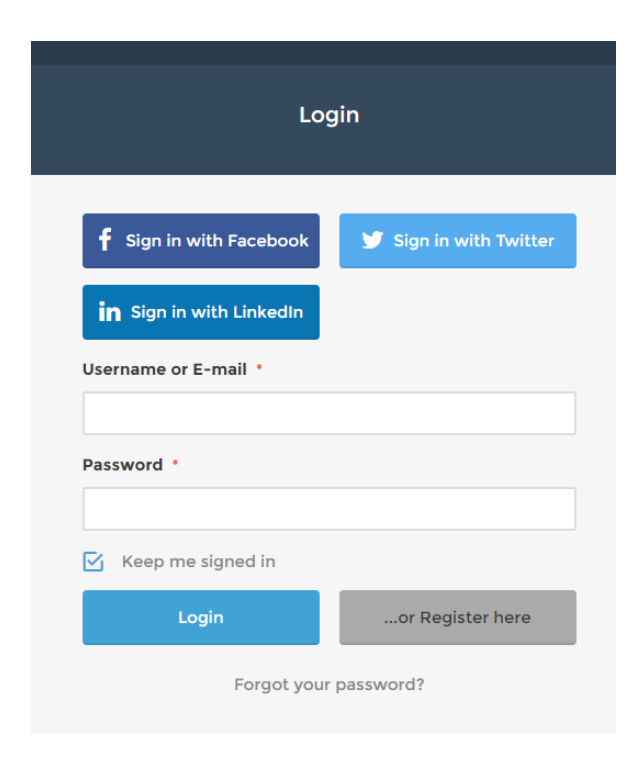

## Go to profile, when logged in...

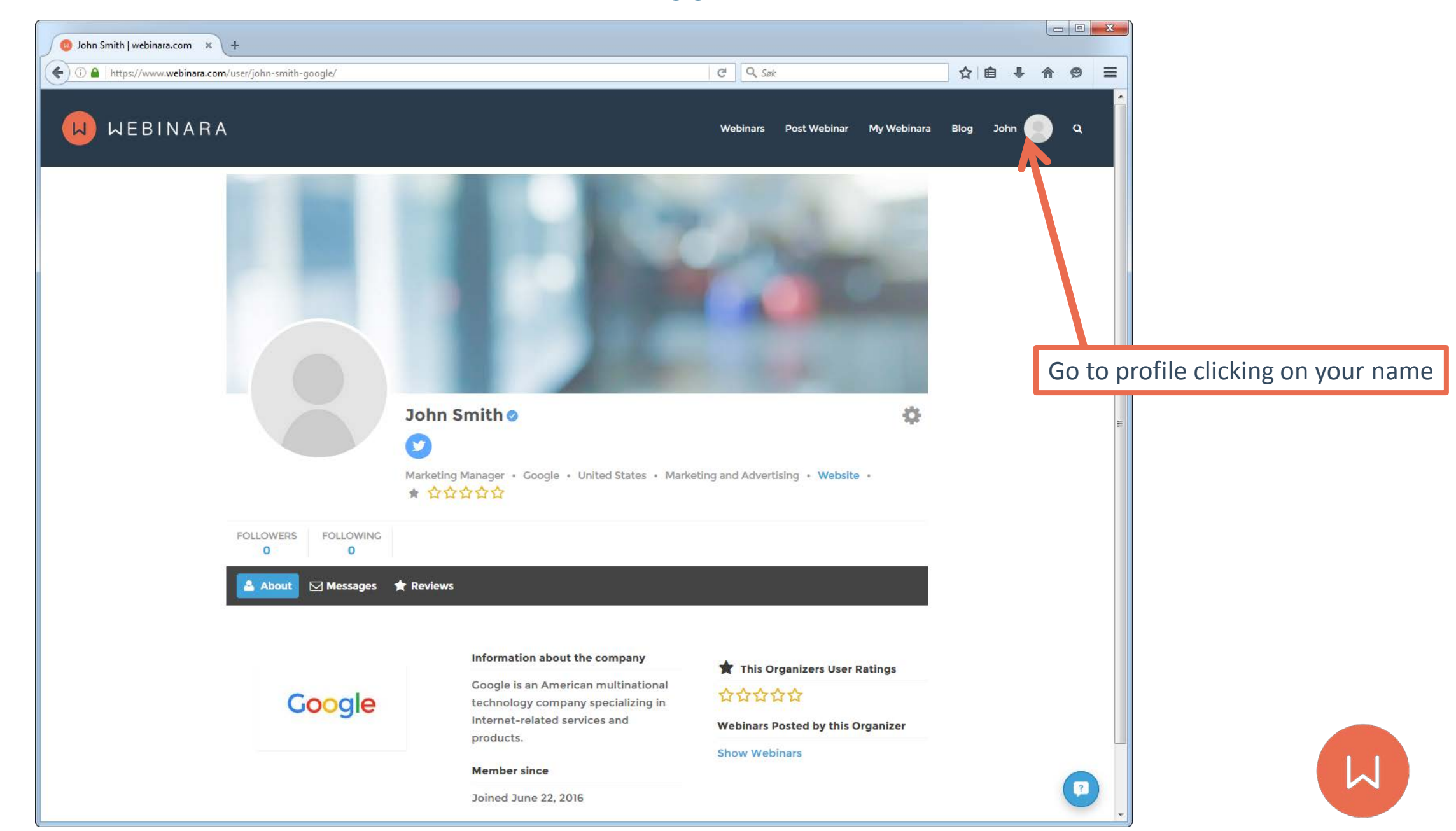

## Add Profile Image

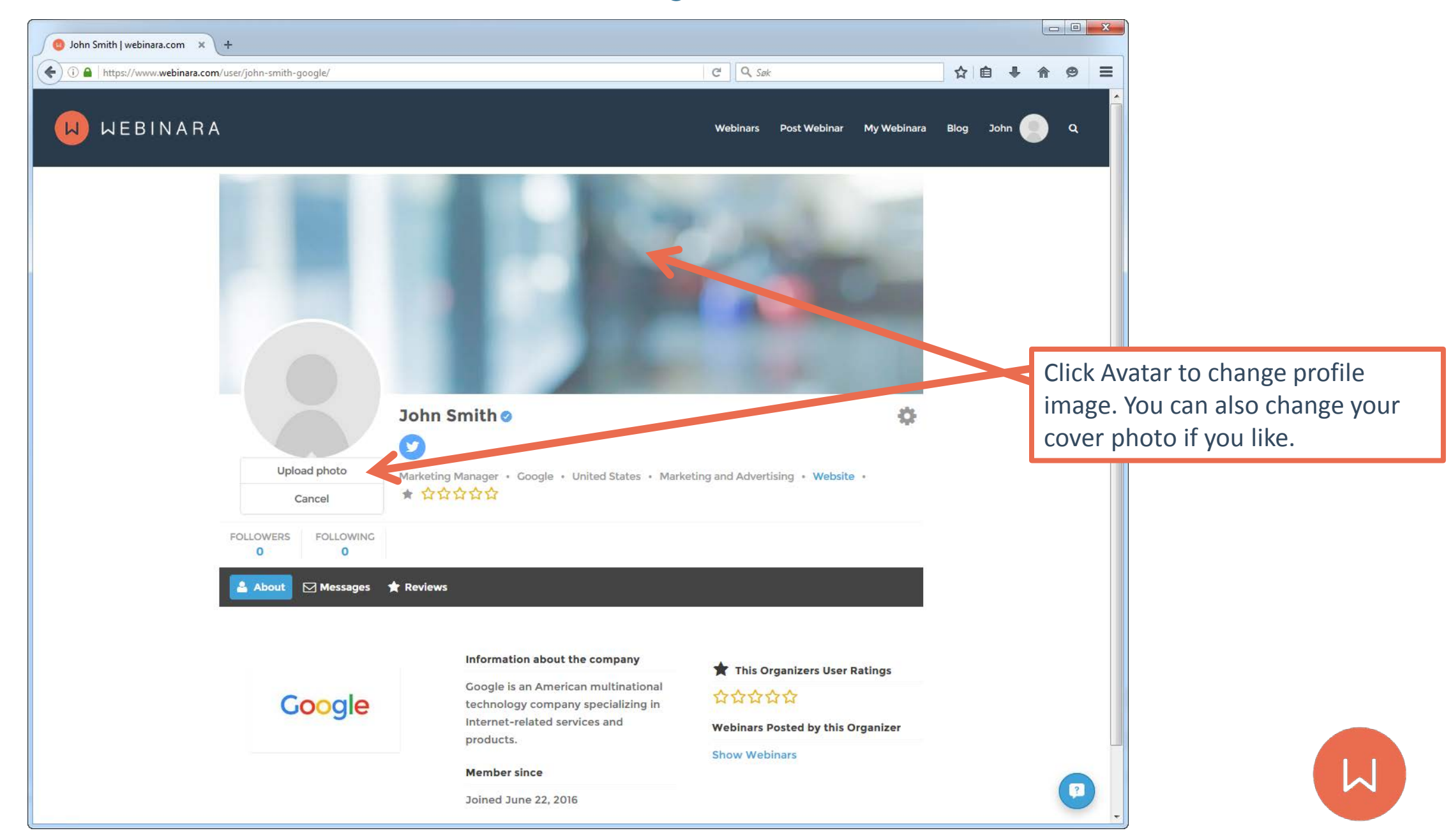

## Add Profile Image

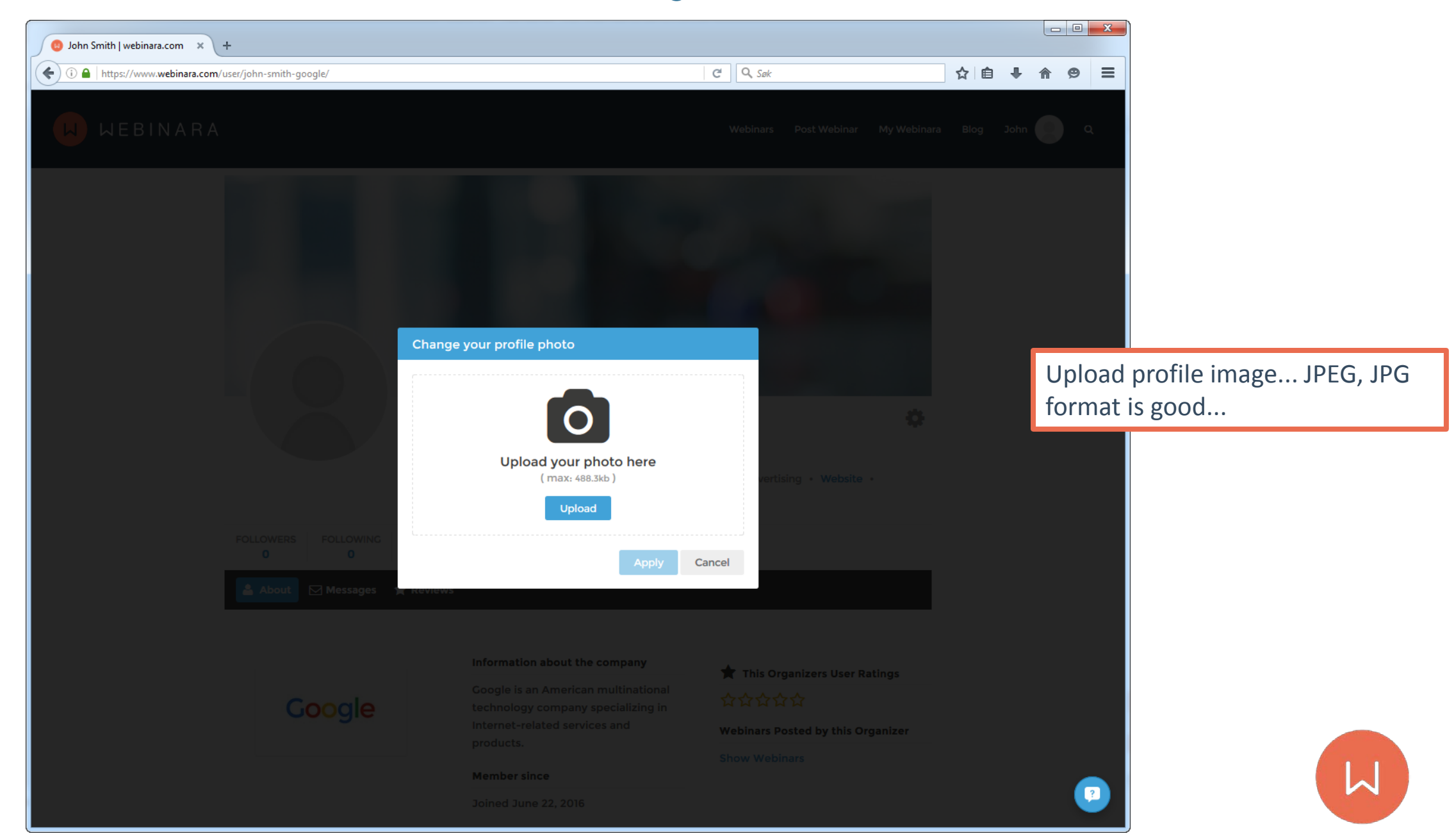

## Add Profile Image

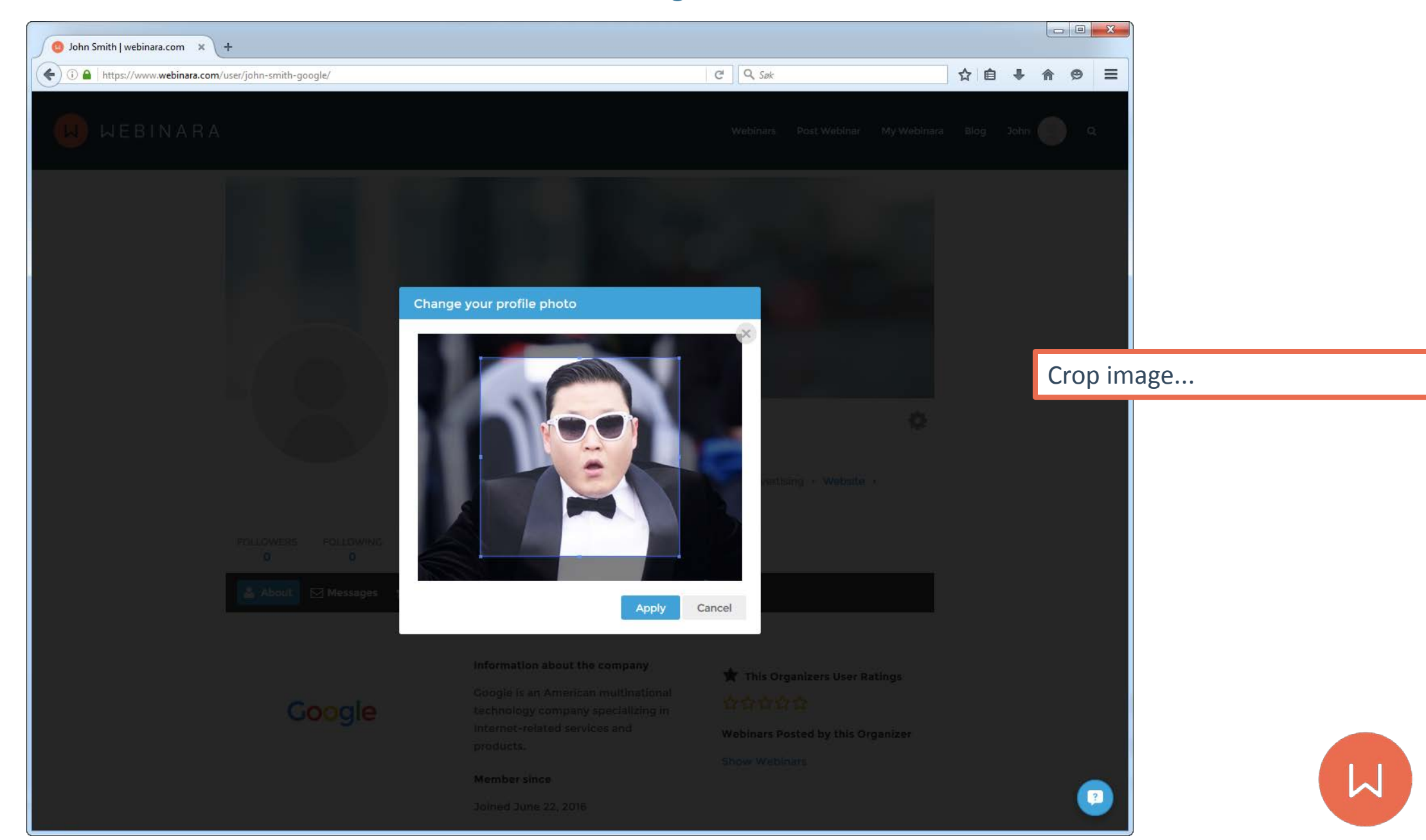

## Go to My Account

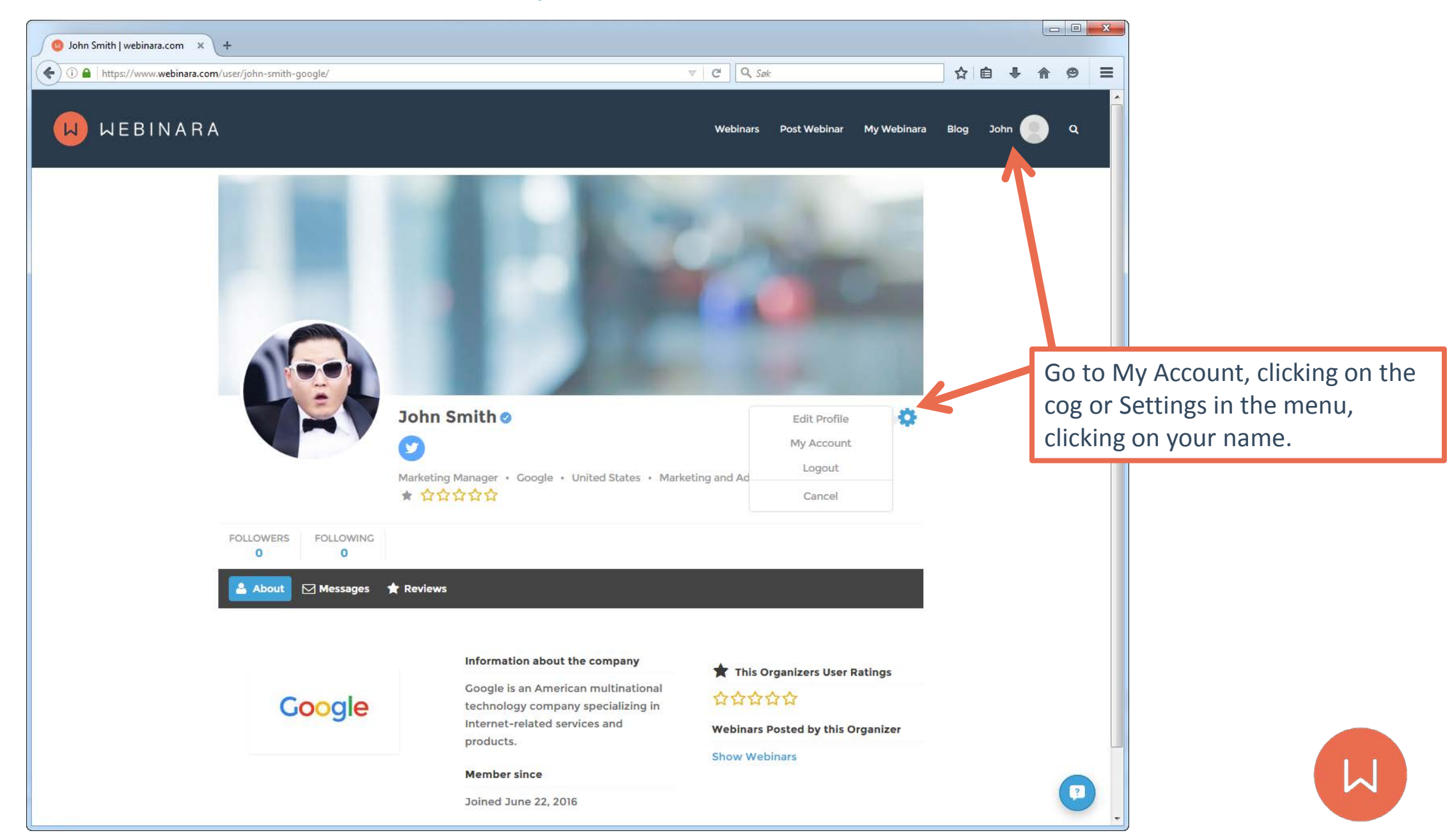

## My Account - Change email?

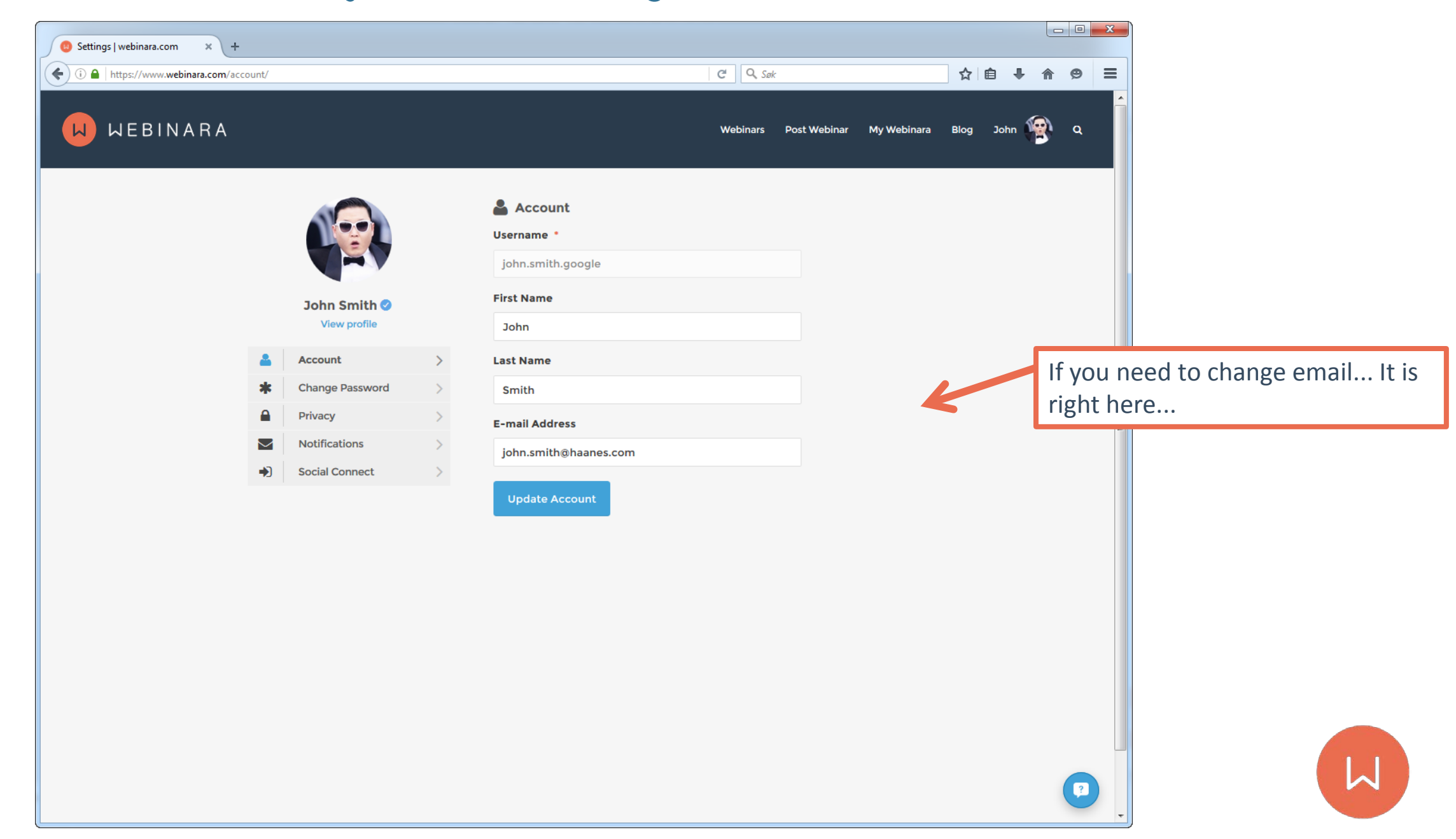

## My Account - Change password

| Settings   webinara.com × +            |                                                                       |                    |                                            |           |                                       |                    |
|----------------------------------------|-----------------------------------------------------------------------|--------------------|--------------------------------------------|-----------|---------------------------------------|--------------------|
| ( ◆ ① ▲ https://www.webinara.com/accou | unt/password/                                                         |                    | C Søk<br>Webinars Post Webinar My Webinara | Blog John | <ul> <li>★ Ø ≡</li> <li>▲ </li> </ul> |                    |
|                                        | John Smith<br>View profile                                            | Current Password • |                                            |           |                                       |                    |
|                                        | Account     Change Password     Privacy                               | Confirm Password   |                                            |           | It is smart to cl<br>first time       | hange password the |
|                                        | Notifications         >           ➡)         Social Connect         > | Update Password    |                                            |           |                                       |                    |
|                                        |                                                                       |                    |                                            |           |                                       |                    |
|                                        |                                                                       |                    |                                            |           |                                       |                    |
|                                        |                                                                       |                    |                                            |           |                                       | L                  |

## My Account - Connect Social Accounts

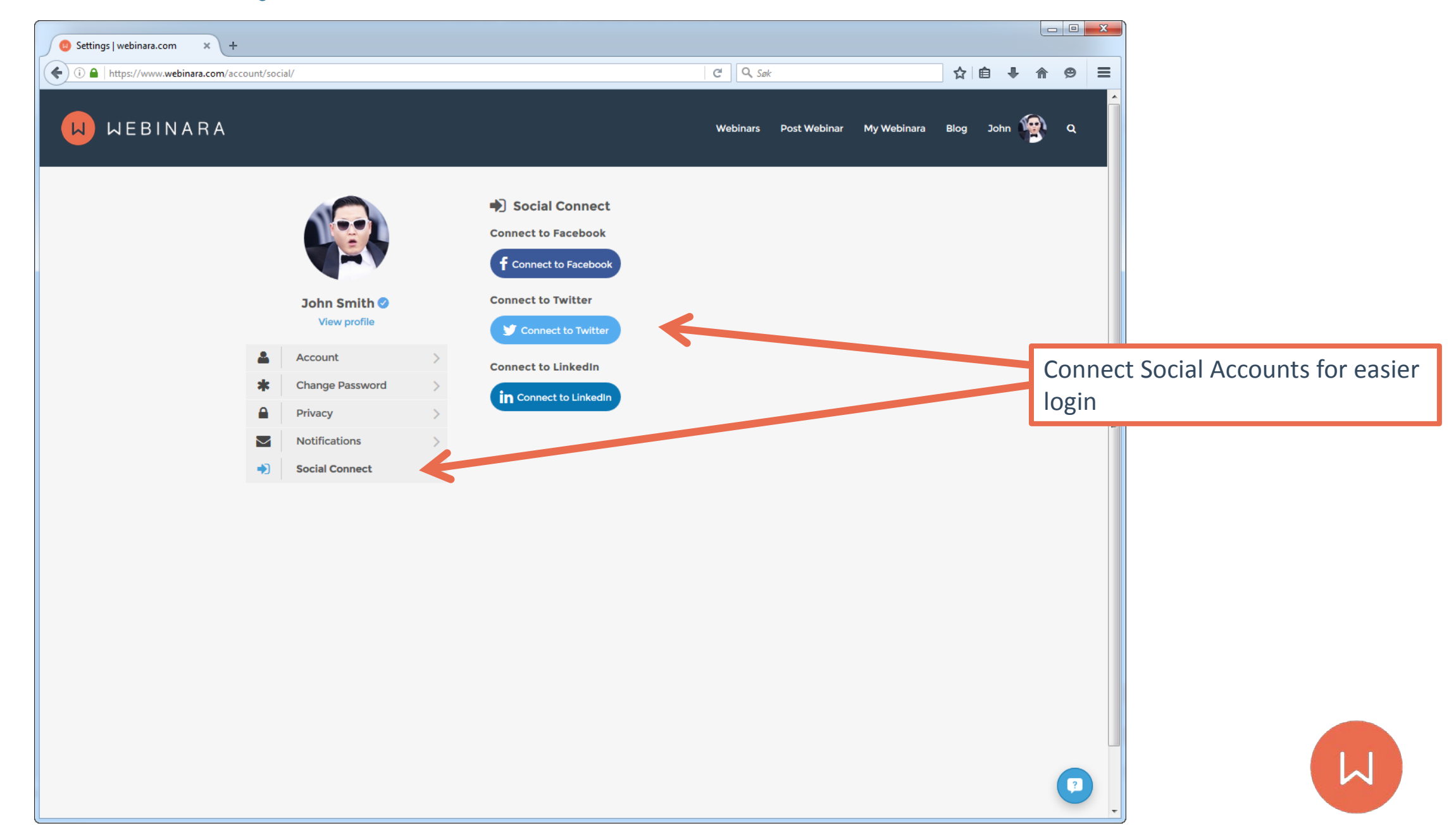

## My Webinara page

| 8 My Webinara   webinara.co ×   | +                              |                 |                    |                       |                       |             |           |                         |                                       |                                   |                                  |                                      |
|---------------------------------|--------------------------------|-----------------|--------------------|-----------------------|-----------------------|-------------|-----------|-------------------------|---------------------------------------|-----------------------------------|----------------------------------|--------------------------------------|
| (i) l https://www.webinara.com/ | /my-webinara/#1445856841896-e3 | 367a3e8-354a    |                    | C                     | Q. Søk                |             | ☆ 自       | <b>↓ ☆ ¢</b>            | ∍ ≡                                   |                                   |                                  |                                      |
| H WEBINARA                      |                                |                 |                    | W                     | Vebinars Post Webinar | My Webinara | Blog Johr | n 😤 🤉                   | ٩                                     |                                   |                                  |                                      |
|                                 |                                |                 | My Webi            | nara                  |                       |             |           |                         |                                       |                                   |                                  |                                      |
|                                 | My Webinars This Month         | All My Webinars | Webinar Statistics | Webinara Plan History | Unpublished Webinars  |             |           |                         |                                       |                                   |                                  |                                      |
|                                 | Onstream Webinars              |                 |                    | ~                     |                       |             |           |                         |                                       |                                   |                                  |                                      |
|                                 |                                |                 |                    |                       |                       |             |           | thi<br>cor<br>fin<br>we | s is wl<br>me up<br>d stat<br>ebinars | here yo<br>when<br>s and re<br>s. | ur webii<br>publishe<br>ecording | nars will<br>ed, you'll<br>s of your |
|                                 |                                |                 |                    |                       |                       |             |           |                         |                                       |                                   |                                  | IJ                                   |

## **Post Webinar**

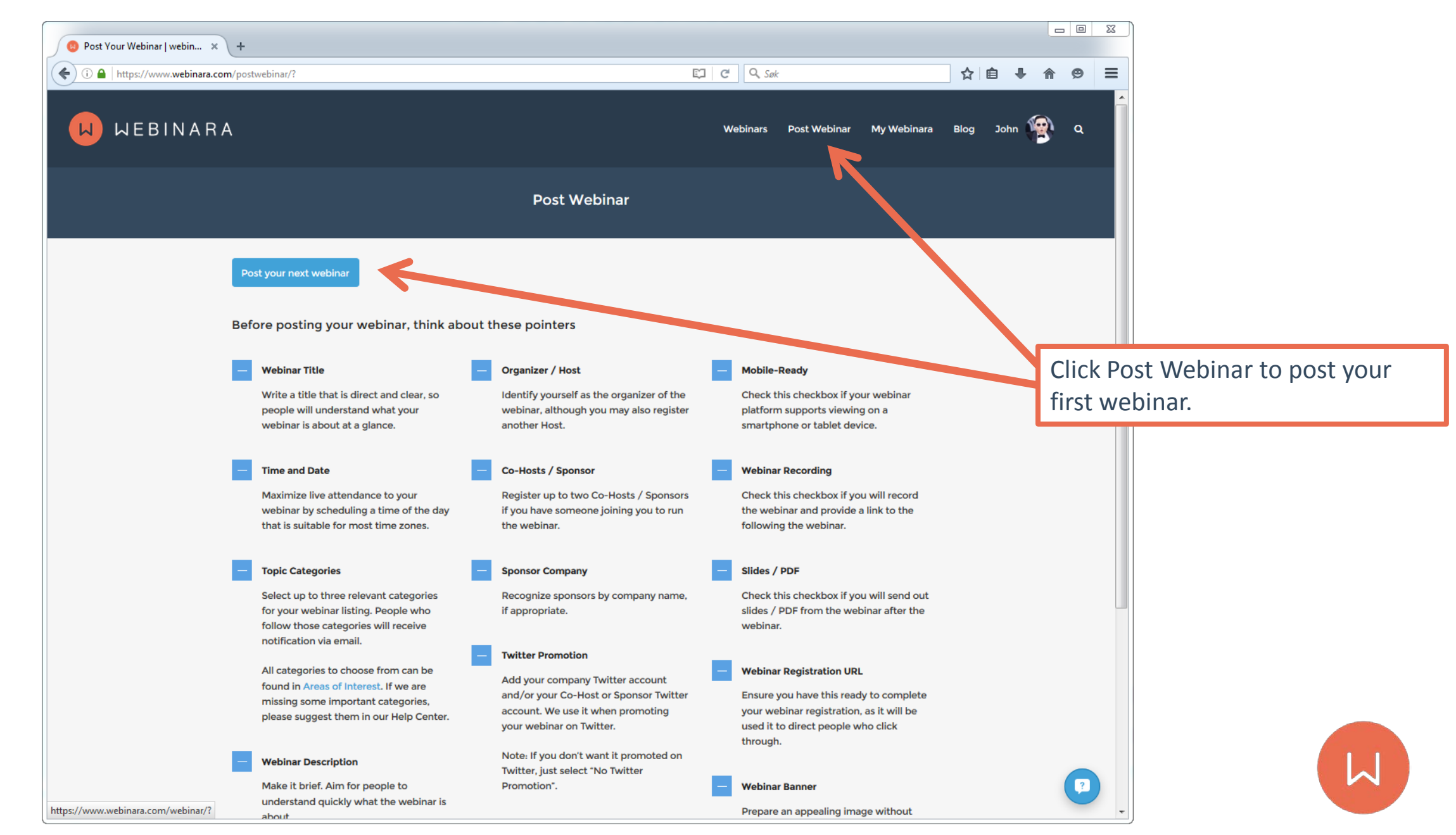

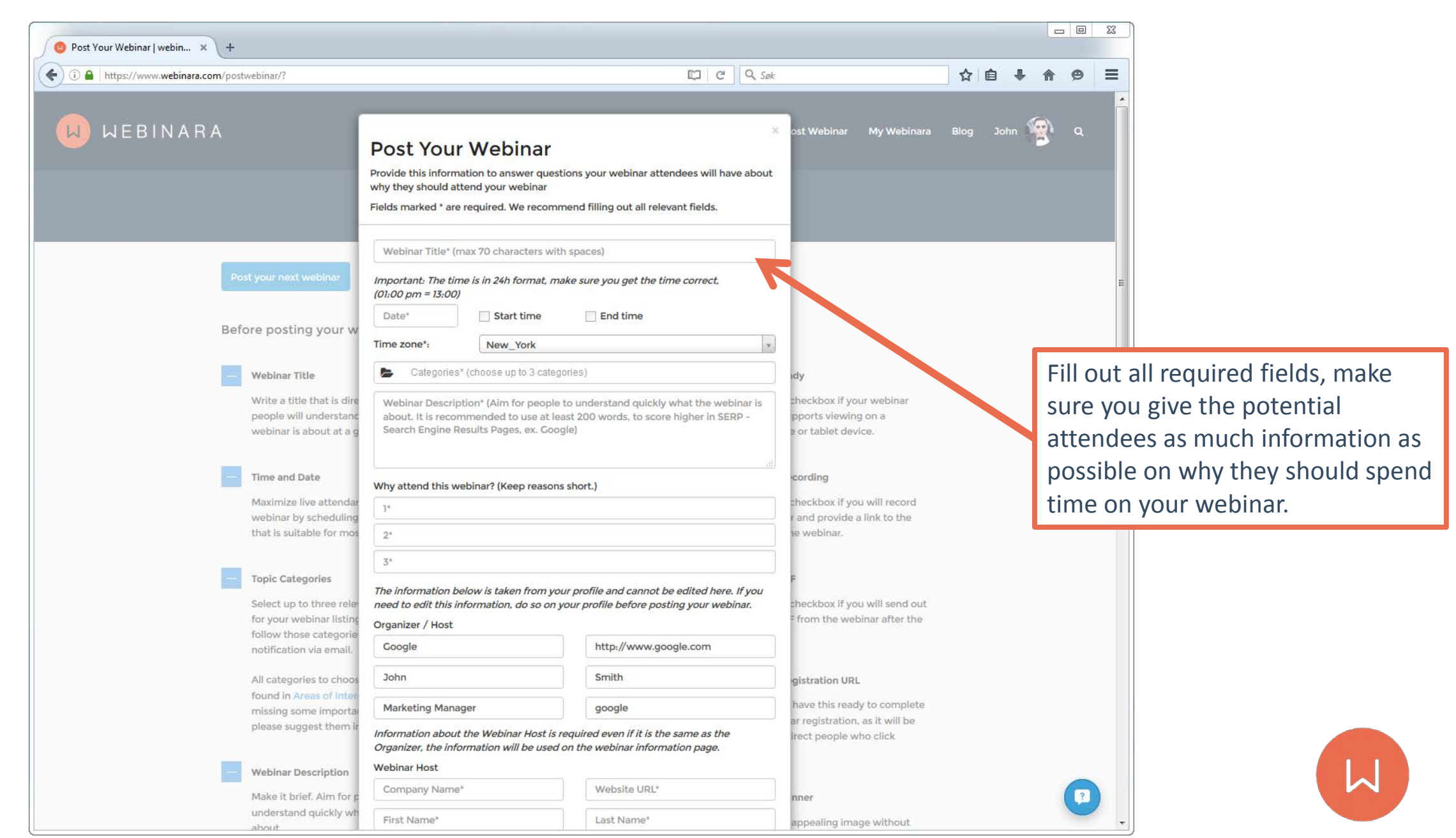

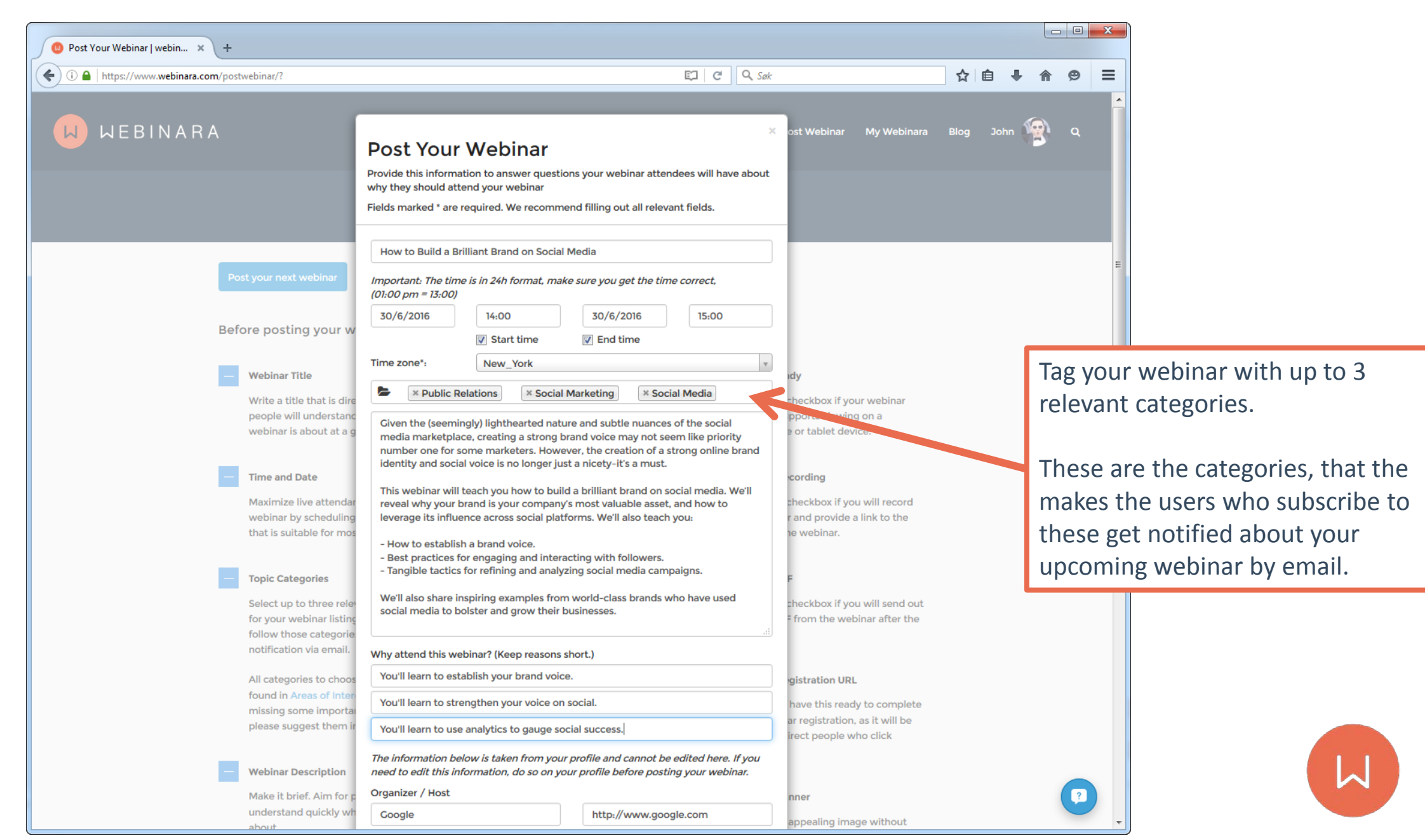

| Post Your Webinar   webin × +            |                                                                                                    |                                                          |      |        |            |                  | x                   |                                                         |  |  |  |
|------------------------------------------|----------------------------------------------------------------------------------------------------|----------------------------------------------------------|------|--------|------------|------------------|---------------------|---------------------------------------------------------|--|--|--|
| A https://www.webinara.com/postwebinar/? | EI (C) (Q, Si                                                                                                    | ak                                                       | ☆ 🖻  |        | <b>^</b>   | 9                | ≡                   |                                                         |  |  |  |
|                                          | You'll learn to strengthen your voice on social.                                                                                                    |                                                          | _    |        |            |                  | *                   |                                                         |  |  |  |
|                                          | You'll learn to use analytics to gauge social success.                                                                                                    | oct Wohinar My Wohinara                                  | Plog | lohn ( |            | 0                |                     |                                                         |  |  |  |
| WEDINARA                                 | The information below is taken from your profile and cannot be edited here. If you<br>need to edit this information, do so on your profile before posting your webinar.                                                                                       | ost webinari iviy webinara                               | ысу  |        |            | ď                |                     |                                                         |  |  |  |
| Make it brief. Aim for                   | Organizer / Host                                                                                                    | nner                                                     |      |        |            |                  |                     |                                                         |  |  |  |
| understand quickly wi                    | Google http://www.google.com                                                                                                    | appealing image without                                  |      |        |            |                  |                     |                                                         |  |  |  |
| about.                                   | John Smith                                                                                                    | logos. Our required size is<br>80px in width by 300px in |      |        |            |                  |                     |                                                         |  |  |  |
| - Reasons to Attend                      | Marketing Manager google                                                                                                    | ou don't upload an image,<br>/ill use a default one.     |      |        |            |                  |                     |                                                         |  |  |  |
| Be short and sweet wi                    | Information about the Webinar Host is required even if it is the same as the<br>Orranizer, the information will be used on the webinar information page                                                                                                    |                                                          |      |        |            |                  |                     |                                                         |  |  |  |
| webinar. These will be                   | Webinar Host                                                                                                    |                                                          |      |        |            |                  |                     |                                                         |  |  |  |
| email notification to y<br>followers.    | Brandfolder http://www.brandfolder.com                                                                                                    |                                                          |      |        |            |                  |                     |                                                         |  |  |  |
|                                          | Steve Baker                                                                                                    | Ĩ.                                                       |      |        | lf y       | νοι              | ı ha                | ave more than one                                       |  |  |  |
| Lastiv, make sure you h                  | CEO swadebaker                                                                                                    | sary. Once you have 🗙                                    |      |        | spe        | eal              | ker,                | you can add more                                        |  |  |  |
| posted these webinar o                   | Steve's mission at Brandfolder is to create The Source of Truth for brands all<br>over the world. Outside of work, Steve is a "closet gamer," runner, backpacker,<br>and sports aficionado. He'll also tell you where to find the best burritos in<br>Denver. | n your webinar!                                          |      |        | spe<br>goo | eal<br>od<br>odi | kers<br>for<br>hili | rs here Bio's are alwa<br>or building trust and<br>lity |  |  |  |
|                                          | If you have a Co-Host or a Sponsor joining you for the webinar, select one of the options below:                                                                                                    |                                                          |      |        | cre        | .ui              |                     |                                                         |  |  |  |
|                                          | Company Name Website URL                                                                                                    |                                                          |      |        |            |                  |                     |                                                         |  |  |  |
|                                          | First Name Last Name                                                                                                    |                                                          |      |        |            |                  |                     |                                                         |  |  |  |
|                                          | Title Twitter @                                                                                                    |                                                          |      |        |            |                  |                     |                                                         |  |  |  |
|                                          | Bio (recommended)                                                                                                    |                                                          |      |        |            |                  |                     |                                                         |  |  |  |
|                                          | Would you like to add one more person?                                                                                                    |                                                          |      |        |            |                  |                     |                                                         |  |  |  |
|                                          | © Co-Host © Sponsor <sup>®</sup> No                                                                                                    |                                                          |      |        |            |                  |                     |                                                         |  |  |  |
|                                          | Would you like to add a sponsor company name?                                                                                                    |                                                          |      |        |            | ?                | )                   |                                                         |  |  |  |
|                                          | Sponsor Q No                                                                                                    |                                                          |      |        |            |                  | *                   |                                                         |  |  |  |

| i 🔒 https://www.webinara.com/postwebinar/? |                                                                                                    | 🖾 C 🔍 Søk                                                                                                    |                         | ☆ 🖻  | à .      |             | ø            | ≡                             |                        |
|--------------------------------------------|----------------------------------------------------------------------------------------------------|----------------------------------------------------------------------------------------------------|-------------------------|------|----------|-------------|--------------|-------------------------------|------------------------|
|                                            | Brandfolder                                                                                                    | http://www.brandfolder.com                                                                                           |                         |      |          |             |              | ^                             |                        |
| WEBINARA                                   | Steve                                                                                                    | Baker                                                                                                    | ost Webinar My Webinara | Blog | John     | <b>1</b>    | Q            |                               |                        |
|                                            | CEO                                                                                                    | swadebaker                                                                                                    |                         |      |          |             |              |                               |                        |
| posted these webina                        | Steve's mission at Brandfolder is to creat<br>over the world. Outside of work, Steve is<br>and sports aficionado. He'll also tell you v<br>Denver.                        | te The Source of Truth for brands all<br>a "closet gamer," runner, backpacker,<br>where to find the best burritos in | ı your webinar!         |      |          |             |              |                               |                        |
|                                            | If you have a Co-Host or a Sponsor joining options below:                                                                                                    | you for the webinar, select one of the                                                                               |                         |      |          |             |              |                               |                        |
|                                            | Co-Host O Sponsor O No Co-Hos                                                                                                    | st / Sponsor                                                                                                    |                         |      |          |             |              |                               |                        |
|                                            | Would you like to add a sponsor company                                                                                                    | name?                                                                                                    |                         |      |          |             |              |                               |                        |
|                                            | O Sponsor O No                                                                                                    |                                                                                                    |                         |      |          |             |              |                               |                        |
|                                            | Would you like Webinara to promote your                                                                                                    |                                                                                                    |                         |      | Ti       | ck (        | off i        | if the webinar is record      |                        |
|                                            | ● Yes ◎ No                                                                                                    |                                                                                                    |                         |      |          | ar          | nd i         | f vo                          | ou will provide the    |
|                                            | Mobile ready?                                                                                                    |                                                                                                    |                         |      |          |             |              | - y0                          |                        |
|                                            | Recording available?                                                                                                    |                                                                                                    |                         |      | SII      | des         | S/PL         | DF after the webinar          |                        |
|                                            | Slides/PDF available?                                                                                                    |                                                                                                    |                         |      |          | (u          | plo          | ad                            | to Webinara and it wil |
|                                            | Free Webinar Webinar Attendance                                                                                                    | e Fee                                                                                                    |                         |      |          | av          | vaila        | able                          | e to the users who     |
|                                            | Select Webinar Platform*                                                                                                    |                                                                                                    |                         |      |          | re          | gist         | tere                          | ed automatically)      |
|                                            | Onstream Webinars 👻                                                                                                    |                                                                                                    |                         |      |          |             | 0.0          |                               |                        |
|                                            | Webinar image banner (will be used for pro<br>good!). If no image is provided here, Webin<br>you.                                                                         |                                                                                                    |                         |      | 0        | nsti        | rear         | m Webinars is mobile          |                        |
|                                            | 980px width x 300px height) with no<br>text or logos. The webinar banner<br>image will be used as background,<br>therefore we don't accept text or logos<br>in the image. |                                                                                                    |                         |      | re<br>Oi | ady<br>nsti | y wl<br>reai | hen downloading the<br>m App. |                        |
|                                            | I have read and agreed that this webina                                                                                                    | ar post conforms to the posting rules.                                                                               |                         |      |          |             |              |                               |                        |
|                                            |                                                                                                    | 🕹 Submit Webinar                                                                                                    |                         |      |          |             |              |                               |                        |

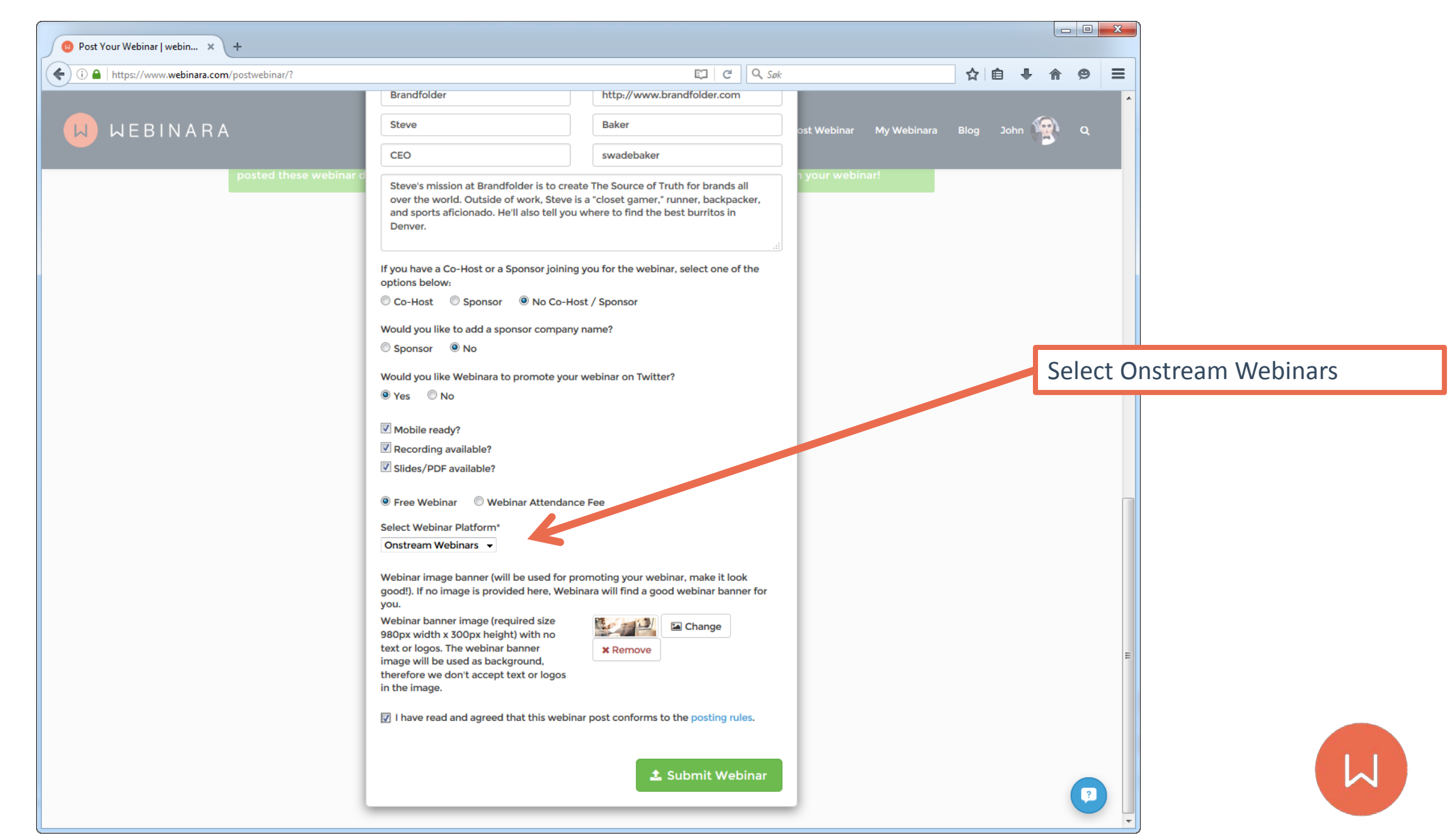

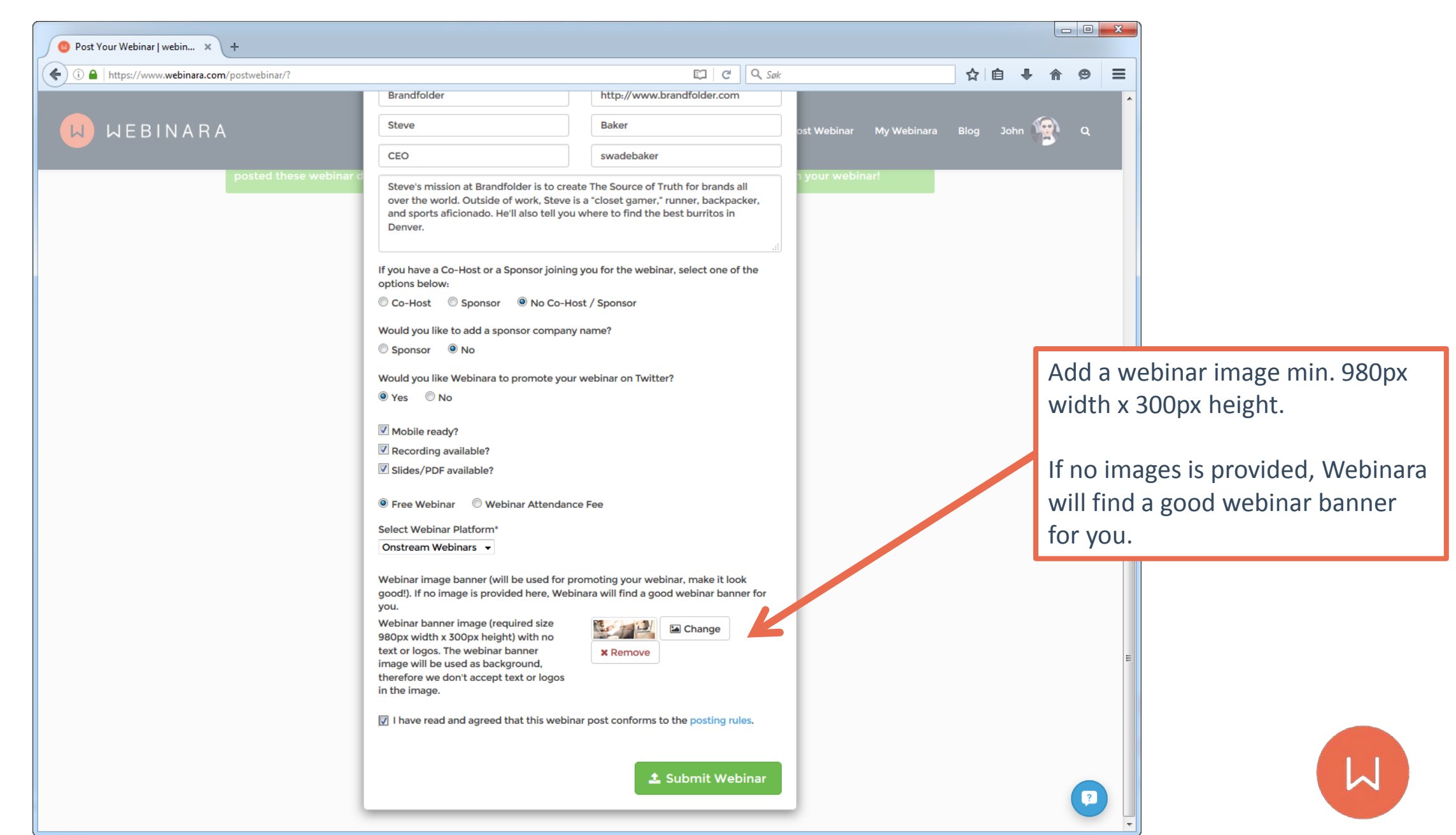

## **Webinar Submitted**

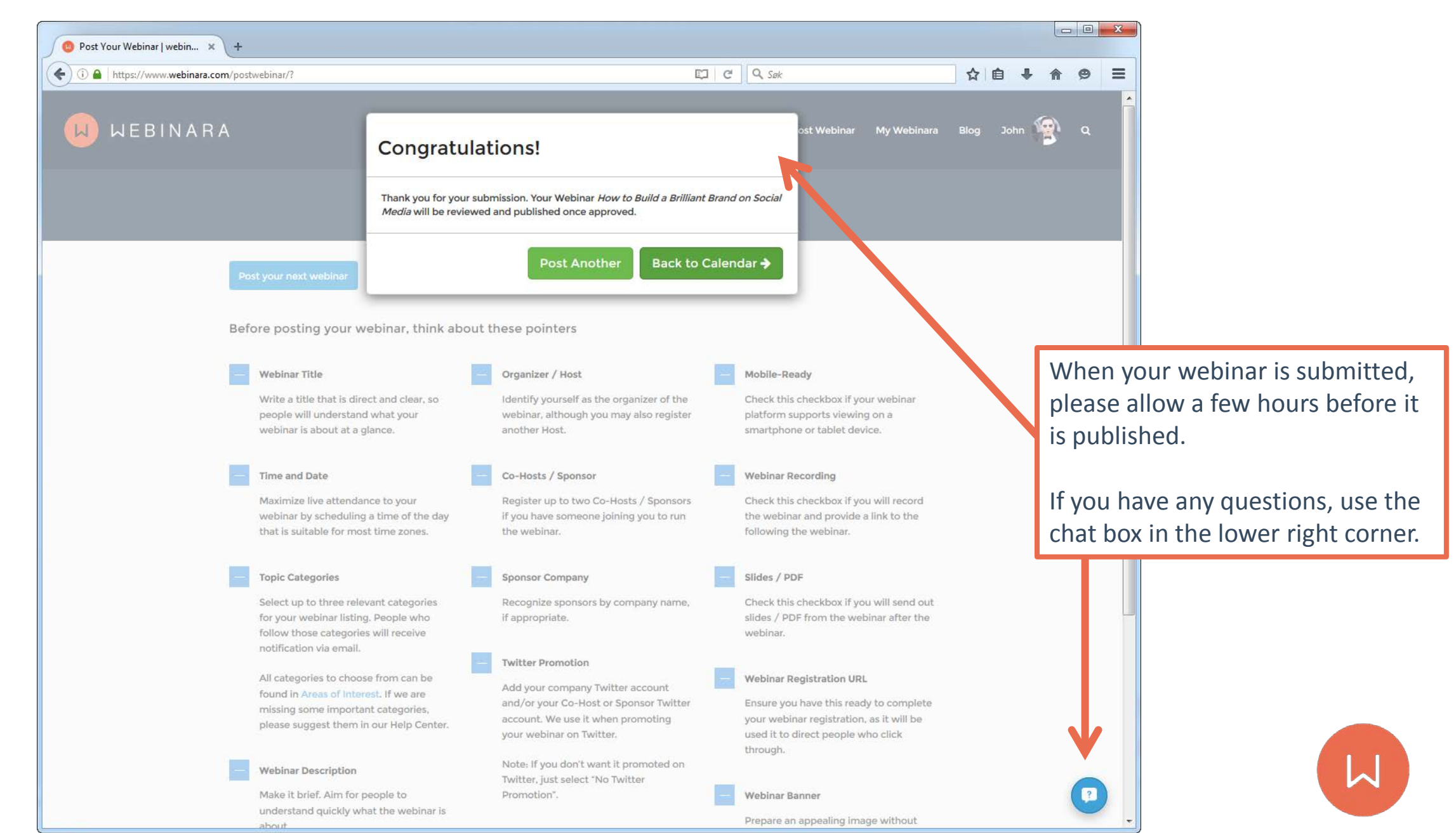

## Webinar Pending Approval

| 🙁 My Webinara   webinara.co 🗙  | +                         |                     |                      |                           |              |                |              |      |        |            | x     |        |         |           |         |
|--------------------------------|---------------------------|---------------------|----------------------|---------------------------|--------------|----------------|--------------|------|--------|------------|-------|--------|---------|-----------|---------|
| (i) l https://www.webinara.com | n/my-webinara/            |                     |                      | G                         | Q. Søk       |                |              | ☆∣€  | •      | <b>@</b>   | Ξ     |        |         |           |         |
| WEBINARA                       | 4                         |                     |                      | v                         | Vebinars Pos | t Webinar My V | Webinara I   | Blog | John 📢 | <b>e</b> a | Î     |        |         |           |         |
|                                |                           |                     | My Webi              | nara                      |              |                |              |      |        |            |       |        |         |           |         |
|                                | You have 1 webinar pendi  | ng approval, please | allow a few hours be | fore it is shown in here. |              | 7              | ×            |      |        |            |       |        |         |           |         |
|                                | My Webinars This Month    | All My Webinars     | Webinar Statistics   | Webinara Plan History     | Unpublished  | I Webinars     | $\mathbf{N}$ |      | ſ      | Wha        |       |        | ohinar  | is subr   | vittad  |
|                                | Onstream Webinars         |                     |                      |                           |              |                |              |      |        | nlea       | ise a | llow a | e few h | ours he   | fore it |
|                                | No webinar published yet. |                     |                      |                           |              |                |              |      | N      | is pi      | ublis | hed.   |         |           |         |
|                                |                           |                     |                      |                           |              |                |              |      |        | 10 10 1    |       |        |         |           |         |
|                                |                           |                     |                      |                           |              |                |              |      |        | If yo      | ou ha | ve ar  | ny ques | tions, u  | ise the |
|                                |                           |                     |                      |                           |              |                |              |      |        | chat       | box   | in th  | e lowe  | r right o | corner. |
|                                |                           |                     |                      |                           |              |                |              |      | •      |            |       |        |         |           |         |

## **Webinar Published Email**

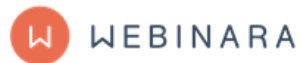

Your webinar is published! Congratulations, your webinar has been reviewed and approved

#### Hi Kristian,

Thank you again for using Webinara. Your webinar has now been reviewed and approved. We hope you get many attendees and wish you good luck with your webinar.

For valuable tips on how to prepare and execute your webinar, please see our blog.

This webinar has now been published: How to Build a Social Media Content Calendar

For your Webinara account overview: <u>My Webinara</u>

If you have any questions or need to change something, please feel free to contact us using the chat or <a href="mailto:support@webinara.com">support@webinara.com</a>

**Review Your Webinar** 

This message was sent from www.webinara.com

Connect with us:

(f) (in) (G) (2)

When your webinar is published you will receive an email.

Please review you webinar, and notify Webinara (using the Chat) if something needs to be changed.

Copyright @ Webinara AS, All rights reserved. Webinara is a registered trademark.

## Webinars with 1-click Registration

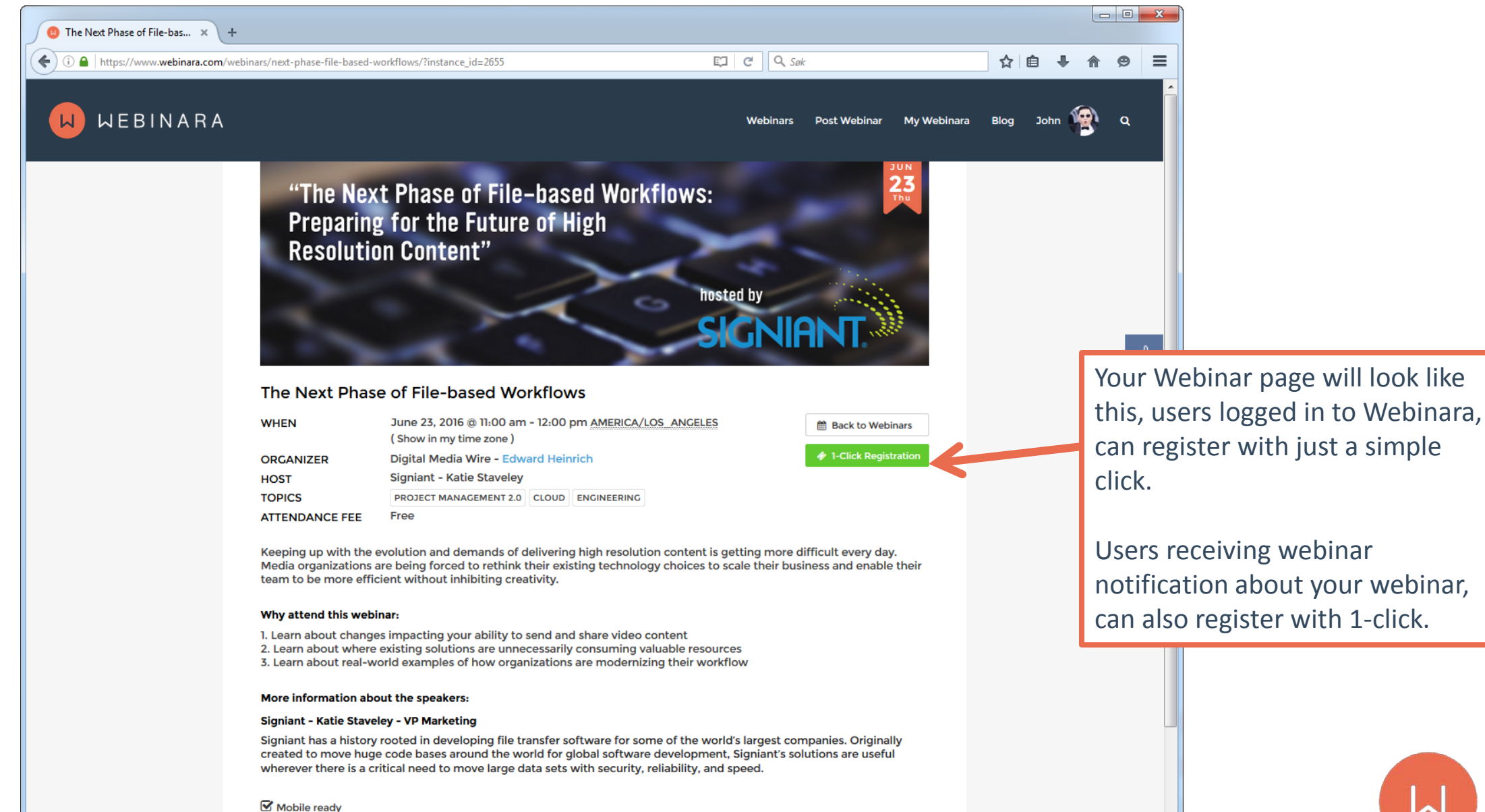

Recording available

## My Webinara - Onstream tab

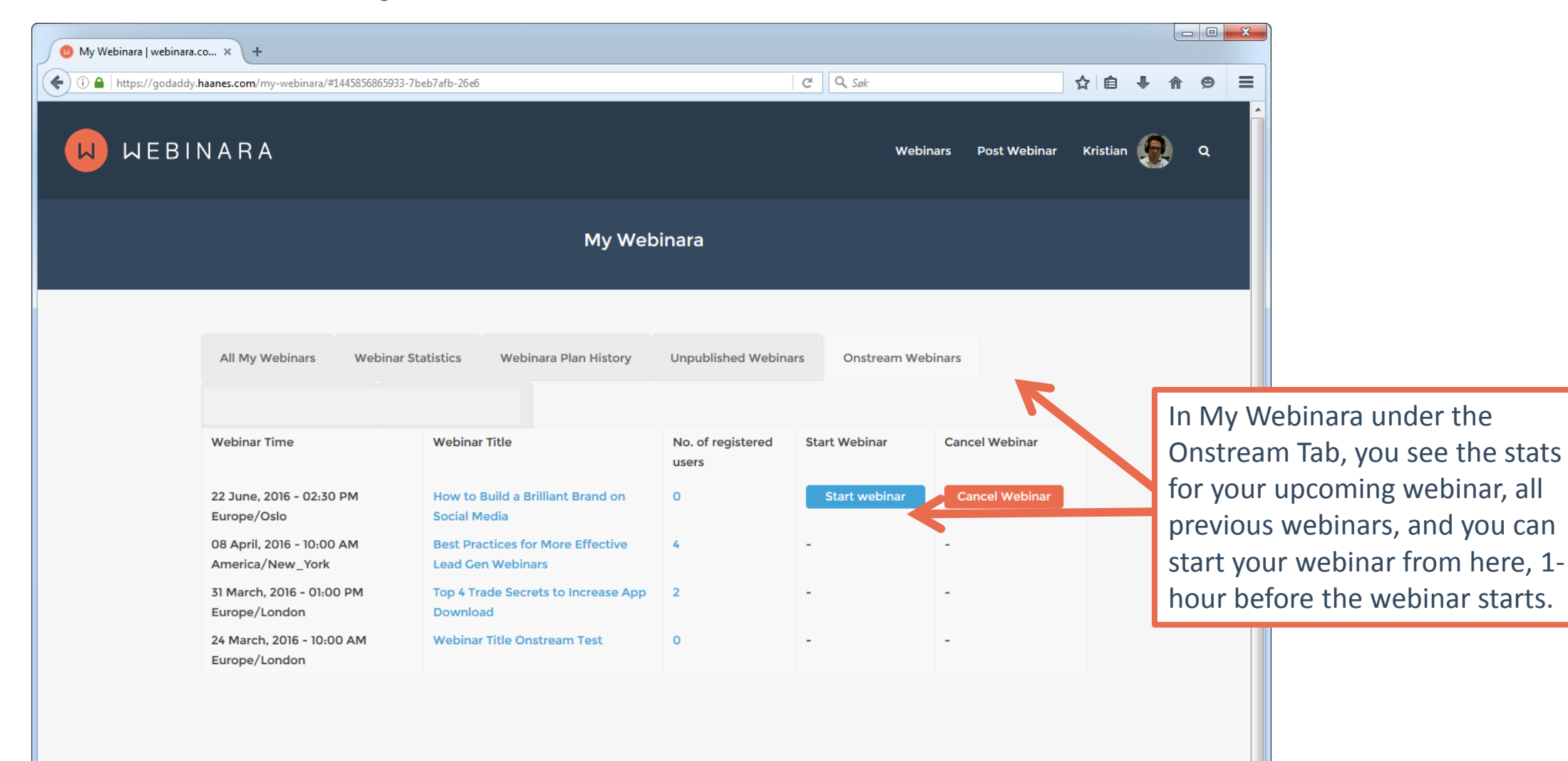

## My Webinara - Onstream tab

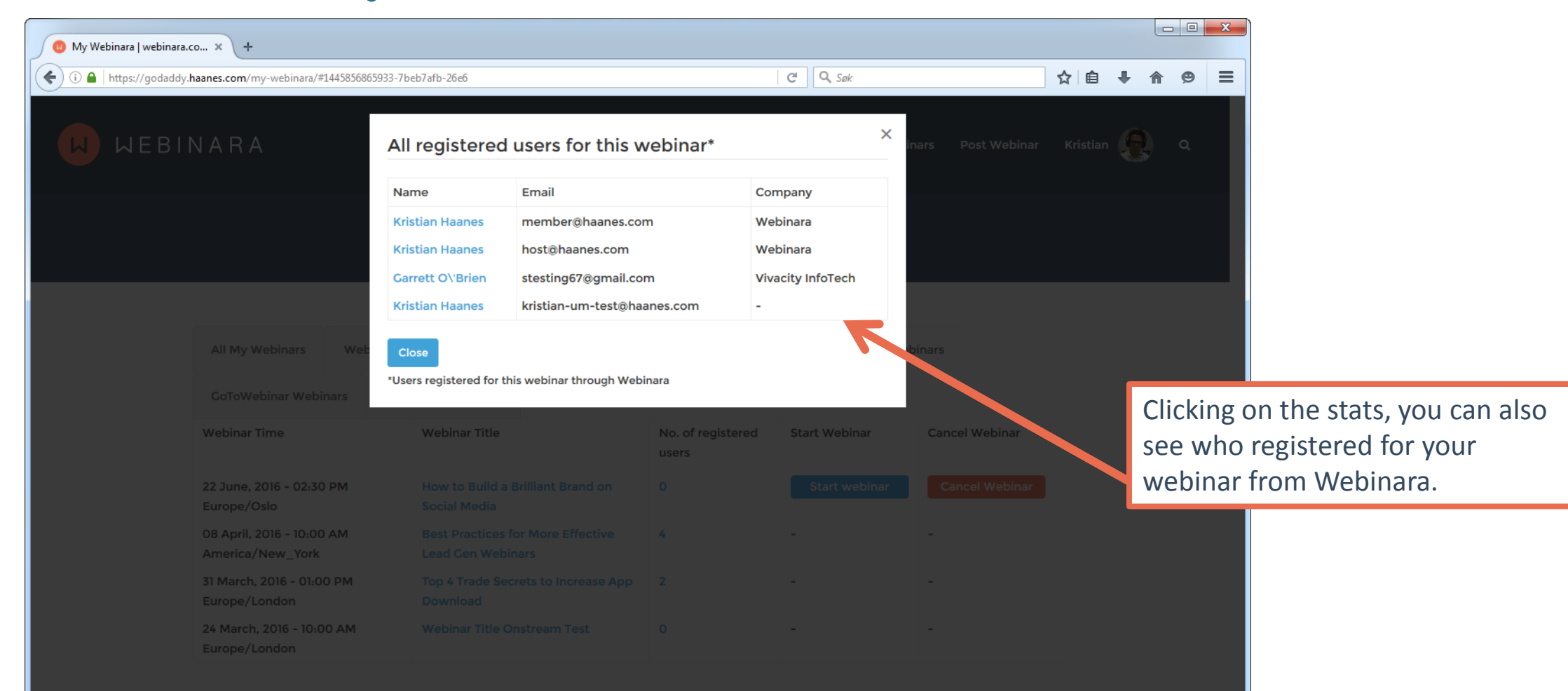

?

# What the process looks like from the end-user side of things (the attendees)

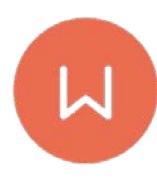

## **Webinars Overview**

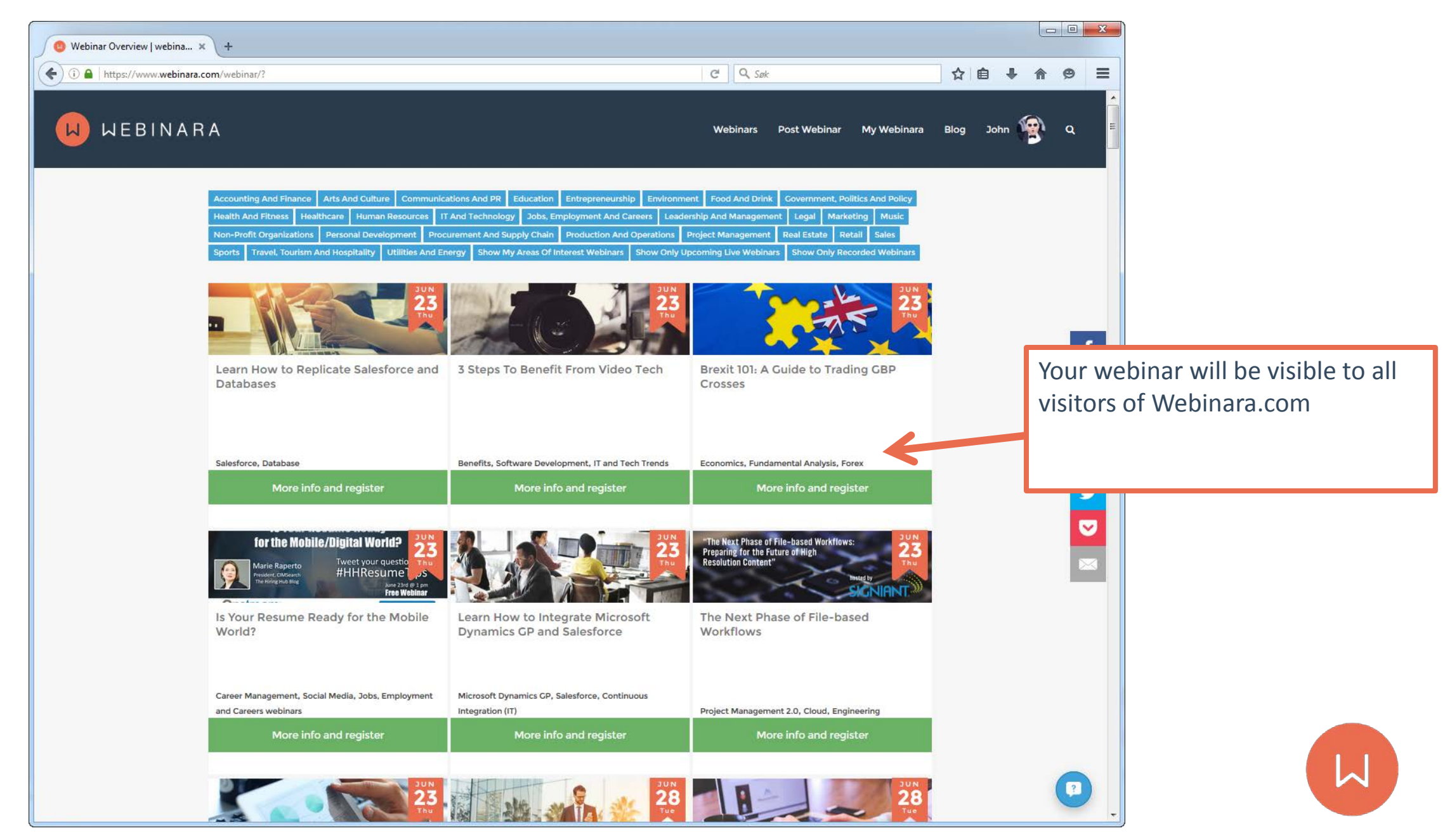

## **Upcoming Webinar Email**

🔲 WEBINARA

These webinars have entered the radar within your search area

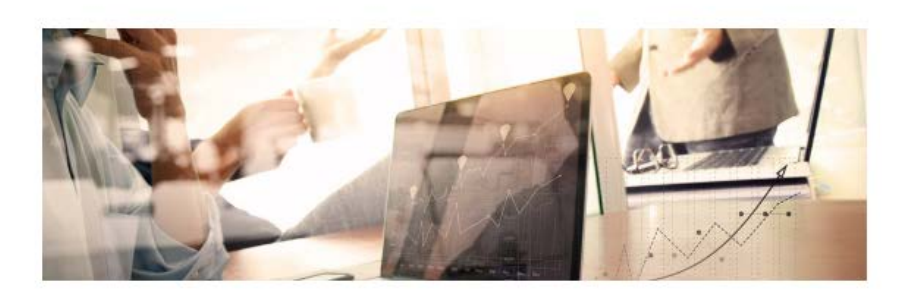

#### How to Market on Social Media Like a Global Brand

When: Aug 02 - 02:00 PM - 03:00 PM Timezone:America/Chicago Categories: Marketing Strategy, Social Marketing, Social Media Companies Presenting: Peg Fitzpatrick Recording Available? Yes (If you register)

#### Why Attend This Webinar:

- 1. Learn how to market on social media like a global brand.
- 2. Learn key tactics and workflows to save time on social.
- 3. Learn Peg Fitzpatrick's social checklists to guarantee success.

**Register Now** 

At the same day your webinar is published, potential attendees will be notified about your webinar via email.

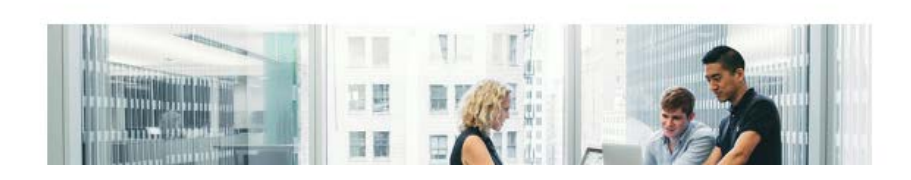

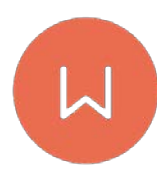

## Webinars with 1-click Registration

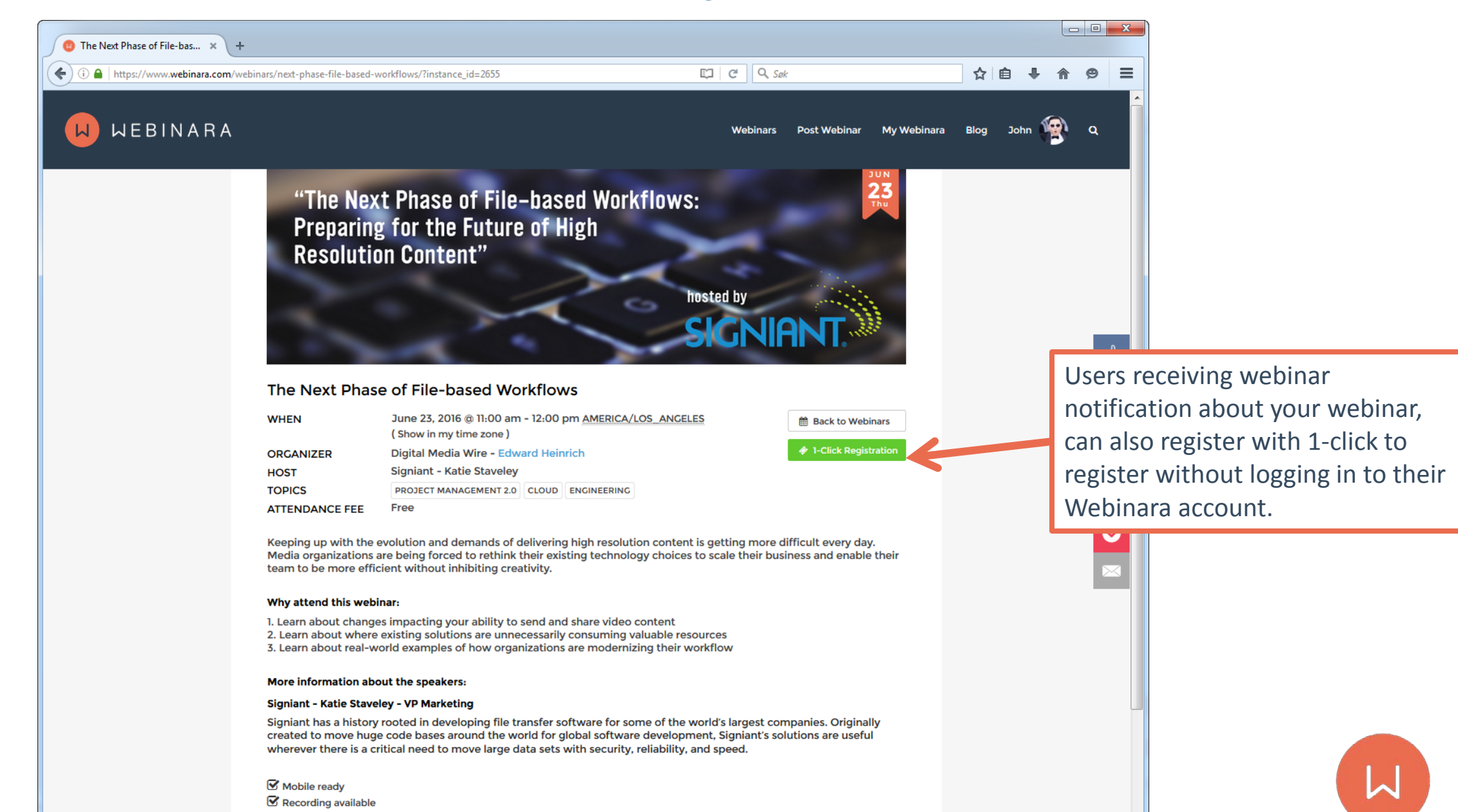

## **Webinar Registration Confirmation**

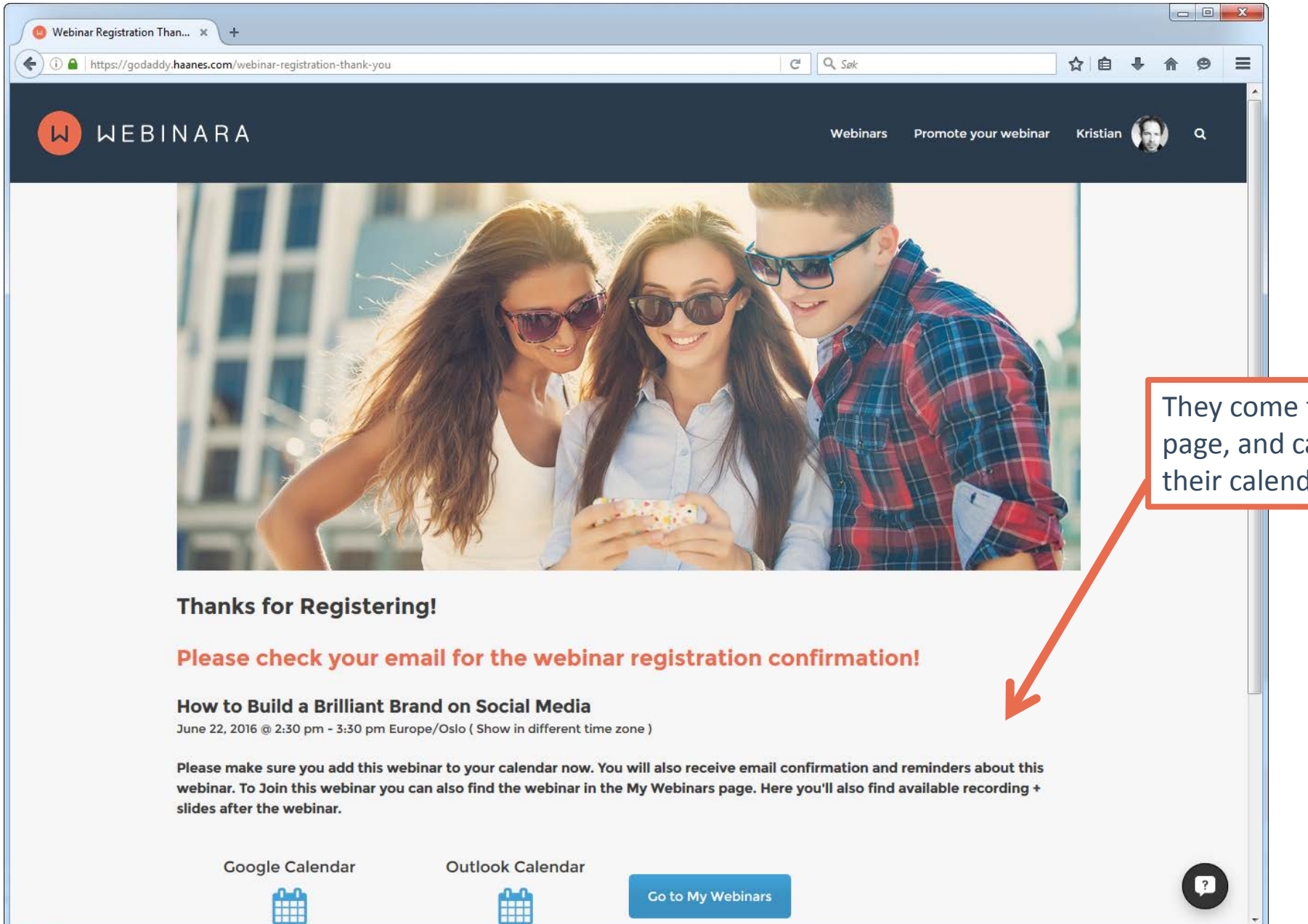

They come to the confirmation page, and can add your webinar to their calendar.

### Webinar Confirmation Email

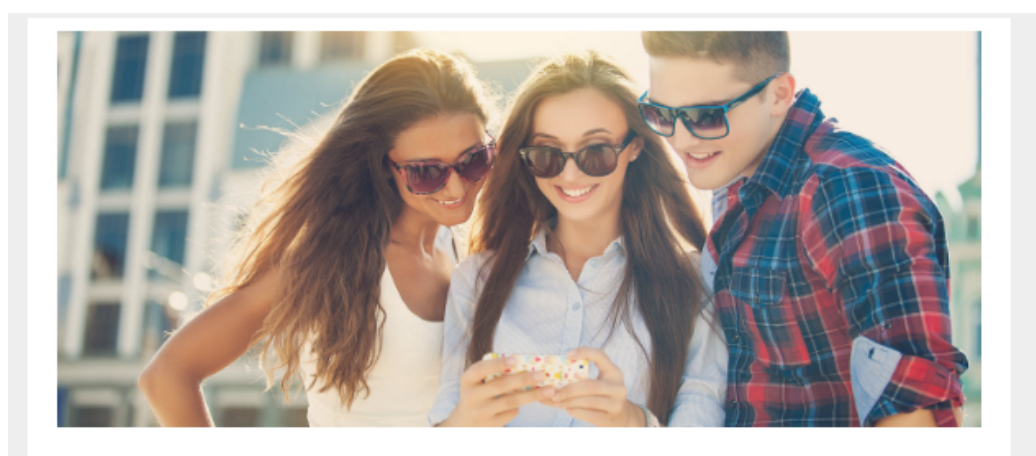

Hi Kristian,

Thanks for registering to this webinar.

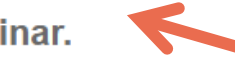

How to Build a Brilliant Brand on Social Media

When: June 22, 02:30 PM - 03:30 PM Europe/Oslo Categories: Public Relations (Marketing), Social Marketing, Social Media

Organizer: Webinara, <u>Kristian Haanes</u> Host: Brandfolder, Steve Baker

#### Webinar description:

Given the (seemingly) lighthearted nature and subtle nuances of the social media marketplace, creating a strong brand voice may not seem like priority number one for some marketers. However, the creation of a strong online brand identity and social voice is no longer just a nicety–it's a must.

This webinar will teach you how to build a brilliant brand on social media. We'll reveal why your brand is your company's most valuable asset, and how to leverage its influence across social platforms. We'll also teach you:

- How to establish a brand voice.

- Best practices for engaging and interacting with followers.

- Tangible tactics for refining and analyzing social media campaigns.

We'll also share inspiring examples from world-class brands who have used social media to bolster and grow their businesses.

The users who register for your webinar, will also receive an confirmation email, and a reminder 1 day before your webinar + 1 hour before your webinar starts.

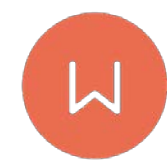

- Best practices for engaging and interacting with followers.
- Tangible tactics for refining and analyzing social media campaigns.

We'll also share inspiring examples from world-class brands who have used social media to bolster and grow their businesses.

#### Why Attend This Webinar:

- 1. You'll learn to establish your brand voice.
- 2. You'll learn to strengthen your voice on social.
- 3. You'll learn to use analytics to gauge social success.

Click here to join the webinar

(This is your unique webinar access, to share this webinar, the her

If you haven't already, please add this webinar to your calendar:

We will also send you two reminders about this webinar.

Contact the Webinar Organizer by sending a private message.

After the webinar has ended, you will be able to view the recording and download the slides, in <u>My Webinars</u>.

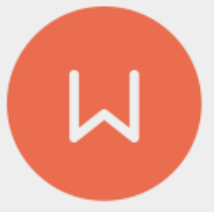

If they click join the webinar in the email they get 1 hour before the webinar starts, they will be sent straight into your webinar session.

Copyright @ Webinara AS, All rights reserved.

## End-Users (Attendees) - My Webinars Page

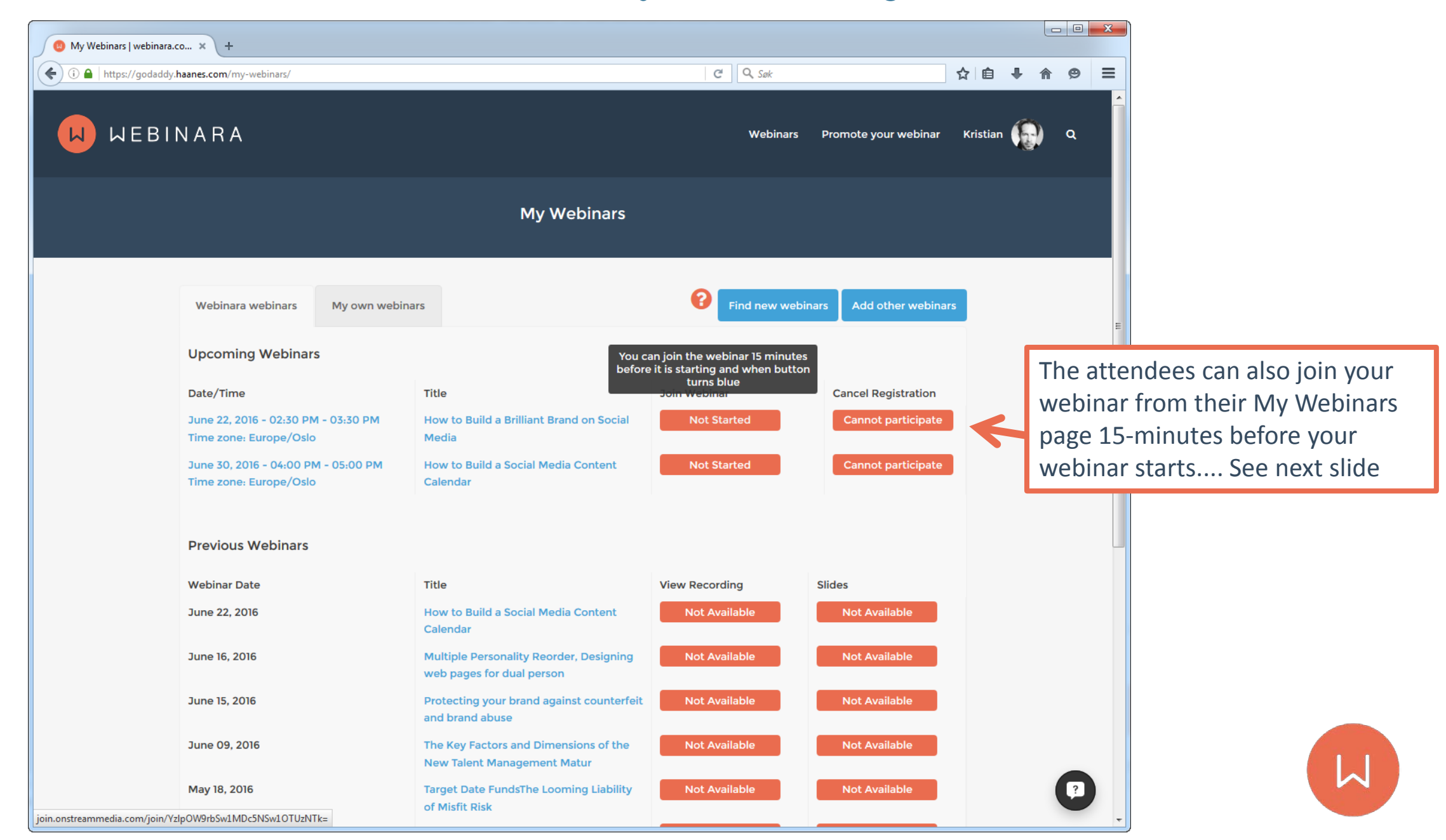

## End-Users (Attendees) - My Webinars Page

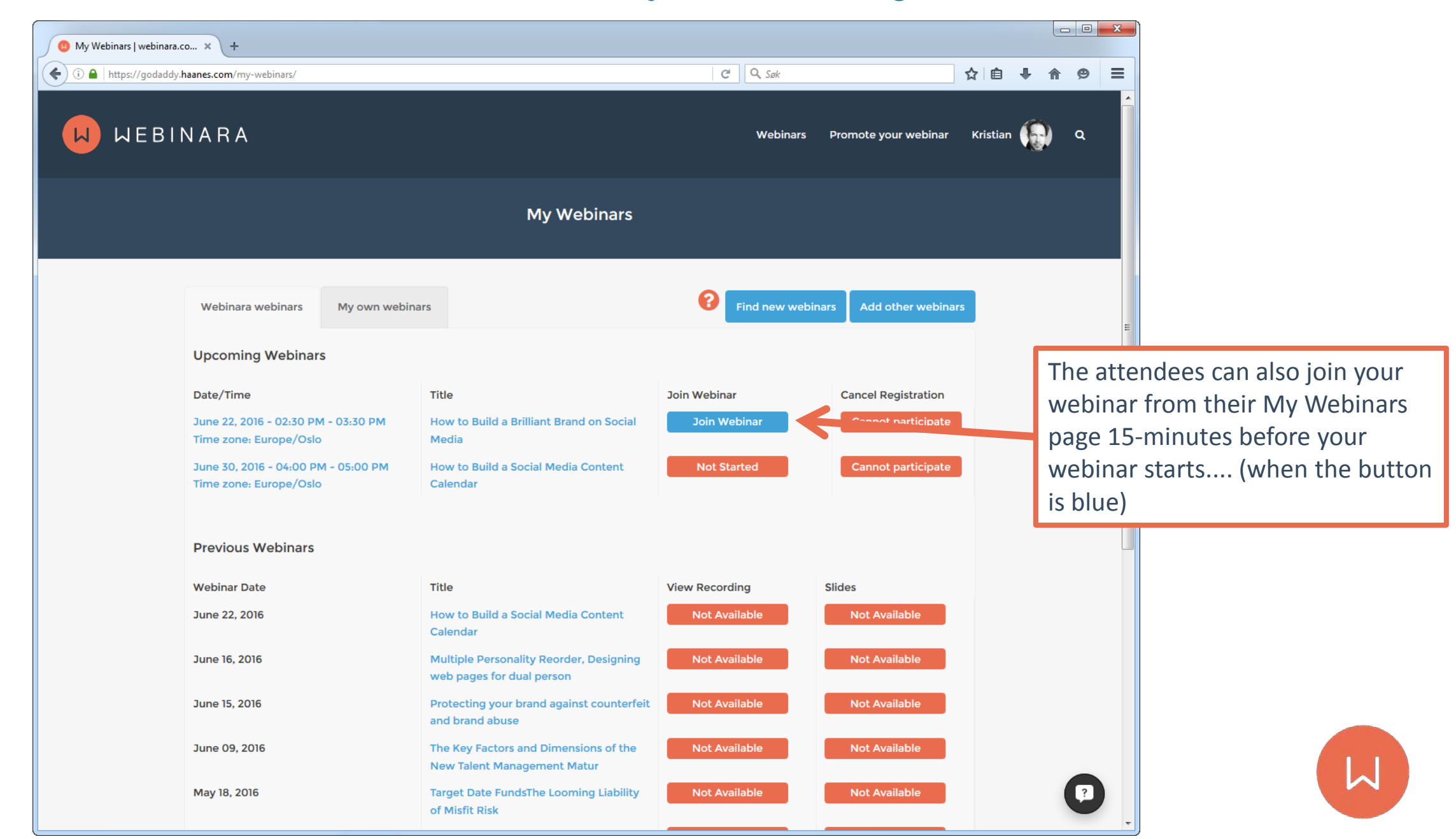

## **Joining Your Webinar**

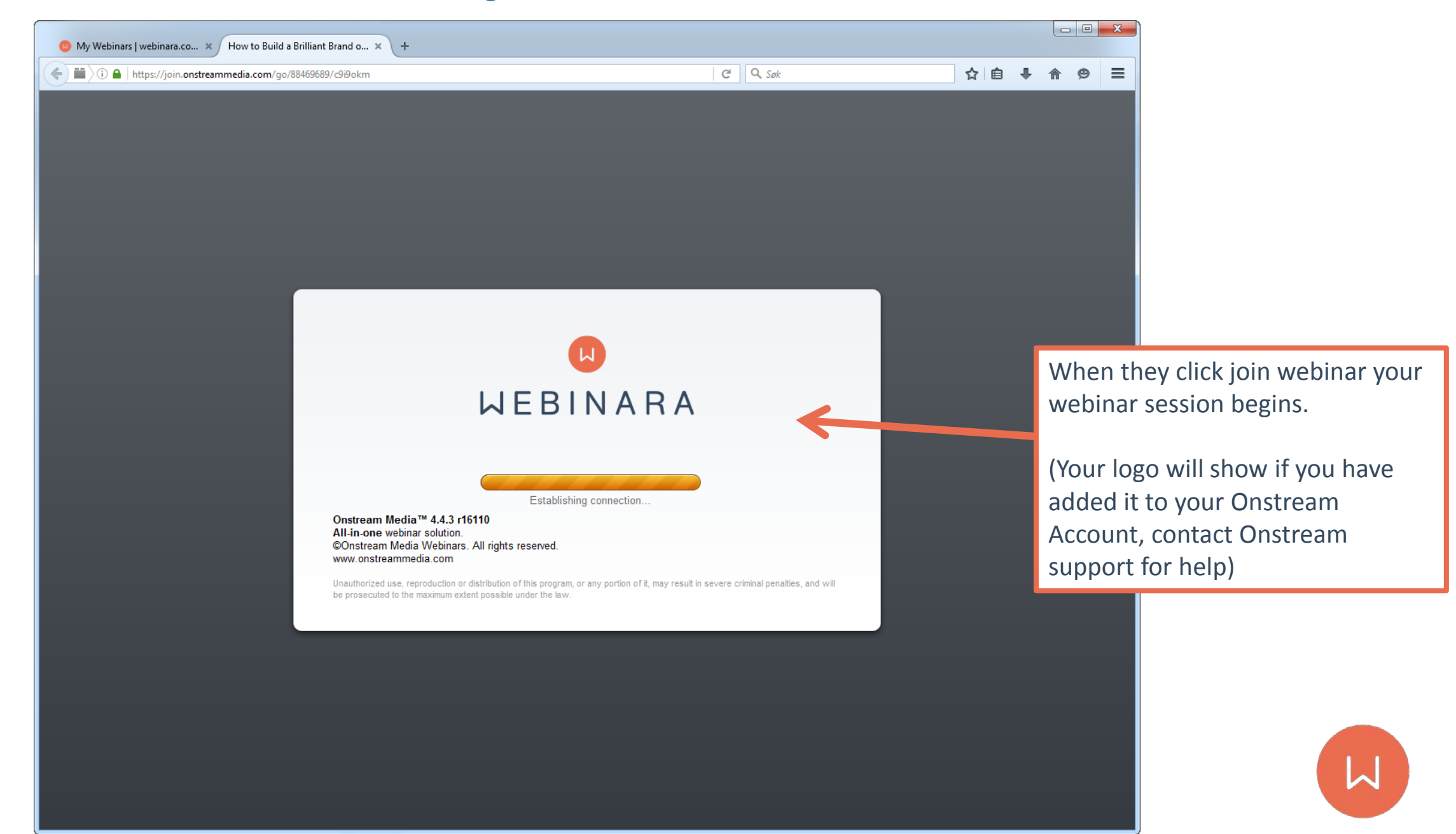

## Follow the Webinara Blog - Resource for Tips and Tricks

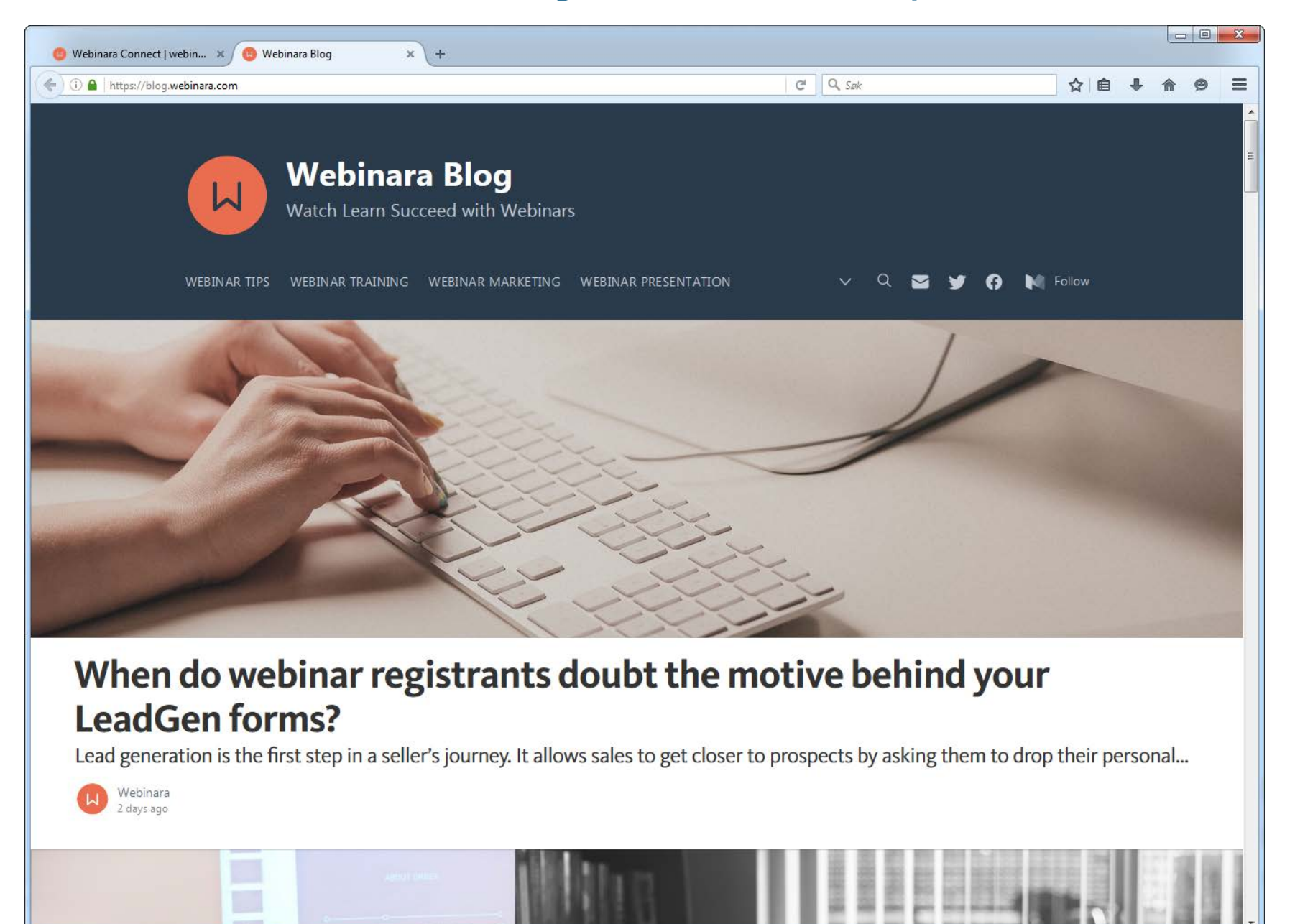

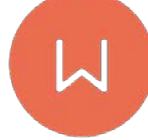

# Support / Questions?

support@webinara.com or use the chat on our site ©

We support all users, webinar organizers, potential webinar attendees and webinar attendees, all day long... All timezones.

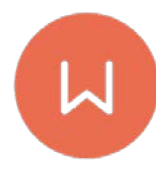